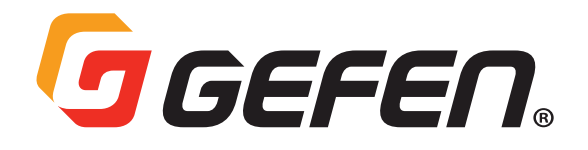

4K Ultra HD 600 MHz Multi-Format 5x1 Scaler w/ Auto-Switching & Split HDMI & HDBaseT<sup>™</sup> Outputs

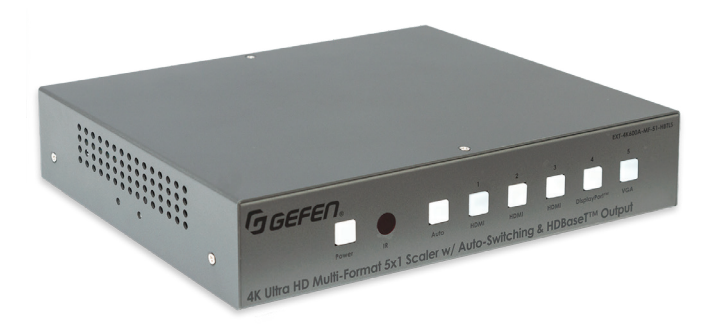

## **User Manual**

### **GENERAL SAFETY INFORMATION**

- 1. Read these instructions.
- 2. Keep these instructions.
- 3. Heed all warnings.
- 4. Follow all instructions.
- 5. Do not use this product near water.
- 6. Clean only with a dry cloth.
- Do not block any ventilation openings. Install in accordance with the manufacturer's instructions.
- 8. Do not install or place this product near any heat sources such as radiators, heat registers, stoves, or other apparatus (including amplifiers) that produce heat.
- 9. Do not defeat the safety purpose of the polarized or grounding-type plug. A polarized plug has two blades with one wider than the other. A grounding type plug has two blades and a third grounding prong. The wide blade or the third prong are provided for your safety. If the provided plug does not fit into your outlet, consult an electrician for replacement of the obsolete outlet.
- **10.** Protect the power cord from being walked on or pinched particularly at plugs, convenience receptacles, and the point where they exit from the apparatus.
- 11. Only use attachments/accessories specified by the manufacturer.
- 12. To reduce the risk of electric shock and/or damage to this product, never handle or touch this unit or power cord if your hands are wet or damp. Do not expose this product to rain or moisture.
- 13. Unplug this apparatus during lightning storms or when unused for long periods of time.
- 14. Refer all servicing to qualified service personnel. Servicing is required when the apparatus has been damaged in any way, such as power-supply cord or plug is damaged, liquid has been spilled or objects have fallen into the apparatus, the apparatus has been exposed to rain or moisture, does not operate normally, or has been dropped.
- 15. Batteries that may be included with this product and/or accessories should never be exposed to open flame or excessive heat. Always dispose of used batteries according to the instructions.

For the latest warranty coverage information, refer to the Warranty and Return Policy under the Connect section of the Gefen website at <u>http://www.gefen.com/connect/warranty-and-return-policy</u>

#### **Technical Support**

1-707-283-5900 1-800-472-5555 8:00 AM to 5:00 PM Monday - Friday, Pacific Time

#### Email

support@gefen.com

Web http://www.gefen.com

#### **Mailing Address**

Gefen Nortek Security & Control, LLC c/o Customer Service 5919 Sea Otter Place, Suite 100 Carlsbad, CA 92010 USA

#### **Operating Notes**

- When using the 5x1 Scaler for the first time, it is recommended that the unit be configured using the web interface. Firmware update is handled through Gefen Syner-G Software Suite. Download the application at: <u>http://www.gefen.com/synerg/</u>
- It is recommended that a power cycle be performed after upgrading firmware on this product.
- This manual has been written and is based on firmware version 3.57.
- This product supports 2 Channels of LPCM audio only.
- This product will accept full bandwidth 4K Ultra HD (3840 x 2160 @ 60 Hz 4:4:4) from the HDMI and DisplayPort™ inputs, however due to bandwidth limitations over the HDBaseT™ link the output resolution can be scaled to a maximum of 3840 x 2160 @ 30 Hz 4:4:4.
- Automatic switching is not available for the VGA input when set to composite or component video modes.
- The HDBaseT<sup>™</sup> link is not active when the unit is in standby mode. This means that the unit cannot be powered on with the IR remote control from the IR input on a remote HDBaseT<sup>™</sup> Receiver unit. The IR remote control is fully functional when communicating directly with the main unit.
- CEC is only supported on the local HDMI output.
- This unit is compatible with the EXTUHDA-HBTL-RX HDBaseT<sup>™</sup> receiver available from Gefen (Sold separately)
- It is highly recommended to disable ECHO when controlling a serial (RS-232) device from a remote receiver. This setting can be changed with the command #SET\_ECHO (pg. 50) using the RS-232 or IP Control interface.

© 2019 Nortek Security & Control, LLC. All Rights Reserved.

All trademarks are the property of their respective owners.

Gefen and Nortek Security & Control, LLC reserve the right to make changes in the hardware, packaging, and any accompanying documentation without prior notice.

This product uses software that is subject to open source licenses, including one or more of the General Public License Version 2 and Version 2.1, Lesser General Public License Version 2.1 and Version 3, BSD, and BSD-style licenses. Distribution and use of this product is subject to the license terms and limitations of liability provided in those licenses. Specific license terms and Copyright Notifications are provided in the source code. For three years from date of activation of this product, any party may request, and we will supply, for software covered by an applicable license (e.g. GPL or LGPL), a complete machine-readable copy of the corresponding open source code on a medium customarily used for software interchange. The following software and libraries are included with this product and subject to their respective open source licenses:

- IwIP
- jQuery

IwIP is licenced under the BSD licence:

Copyright (c) 2001-2004 Swedish Institute of Computer Science. All rights reserved.

Redistribution and use in source and binary forms, with or without modification, are permitted provided that the following conditions are met:

- 1. Redistributions of source code must retain the above copyright notice, this list of conditions and the following disclaimer.
- Redistributions in binary form must reproduce the above copyright notice, this list of conditions and the following disclaimer in the documentation and/or other materials provided with the distribution.
- 3. The name of the author may not be used to endorse or promote products derived from this software without specific prior written permission.

THIS SOFTWARE IS PROVIDED BY THE AUTHOR ``AS IS" AND ANY EXPRESS OR IMPLIED WARRANTIES, INCLUDING, BUT NOT LIMITED TO, THE IMPLIED WARRANTIES OF MERCHANTABILITY AND FITNESS FOR A PARTICULAR PURPOSE ARE DISCLAIMED. IN NO EVENT SHALL THE AUTHOR BE LIABLE FOR ANY DIRECT, INDIRECT, INCIDENTAL, SPECIAL, EXEMPLARY, OR CONSEQUENTIAL DAMAGES (INCLUDING, BUT NOT LIMITED TO, PROCUREMENT OF SUBSTITUTE GOODS OR SERVICES; LOSS OF USE, DATA, OR PROFITS; OR BUSINESS INTERRUPTION) HOWEVER CAUSED AND ON ANY THEORY OF LIABILITY, WHETHER IN CONTRACT, STRICT LIABILITY, OR TORT (INCLUDING NEGLIGENCE OR OTHERWISE) ARISING IN ANY WAY OUT OF THE USE OF THIS SOFTWARE, EVEN IF ADVISED OF THE POSSIBILITY OF SUCH DAMAGE.

### **Features and Package Contents**

#### Features\*

- Automatic switching of all video inputs
- Manual switching of video inputs via front panel button, handheld IR remote, electrical IR, RS-232, IP Control interface, and web server interface
- Split HDMI and HDBaseT™ Outputs feed local and remote displays simultaneously
- Inputs:
  - 3x HDMI
  - 1x DisplayPort<sup>™</sup>
  - 1x VGA
  - 5x L/R Unbalanced Analog Audio
  - o 1x L/R Balanced and Unbalanced Mic/Line
- Outputs:
  - 1x HDMI
    - 1x HDBaseT™
    - 1x L/R Unbalanced Analog Audio
- Selectable 48V Phantom Power and Ducking feature for Mic/Line input
- HDMI and DP inputs support up to 600 MHz TMDS clock and 18 Gbps data throughput
- HDMI and DP inputs support up to 4K DCI 4096 x 2160, 60 Hz, 4:4:4 and 4K Ultra HD 3840 x 2160, 60 Hz, 4:4:4
- VGA input supports up to WUXGA (1920 x 1200, 60 Hz, 4:4:4) and 1080p Full HD (60 Hz, 4:4:4)
- Configurable built-in scaler up to 3840 x 2160, 30 Hz, 4:4:4
- Each of the 5 unbalanced audio inputs can be associated with any of the video inputs and be embedded into then HDMI and HDBaseT™ outputs
- When used with optional EXT-UHDA-HBTL-RX HDBaseT<sup>™</sup> Receiver, extends the HDMI output, 2-way IR, and RS-232 over a single CAT-5e:
  - 4K Ultra HD (3840 x 2160 @ 30 Hz, 4:2:0), up to 130 feet/40 meters (8-bit color)
  - 1080p Full HD (60 Hz) or WUXGA (1920x1200 @ 60 Hz), up to 230 feet/70 meters (up to 12-bit Deep Color
- HDMI features supported:
  - HDMI 2.0
  - · HDCP 2.2 and 1.4
  - 12-bit Deep Color (at 1080p)
  - LPCM 2.0 pass-through
  - · CEC pass-through (Local HDMI output only)
  - · Lip Sync pass-through
- DisplayPort<sup>™</sup> features supported:
  - DP 1.2
  - · HDCP 2.2 and 1.4
  - LPCM 2.0 pass-through
- VGA input supported formats:
  - VGA, YPbPr (Component Video), and Composite Video
- RS-232 extension and unit control
- 2-way IR extension and unit control
- Analog L/R unbalanced audio breakout
- 5 independent dry contacts for input switching
- Uses Gefen's implementation of HDBaseT<sup>™</sup> technology with enhanced features
- Advanced EDID Management for rapid integration of source and display
- Field-updateable firmware via USB Type-A port and RS-232 interface
- Locking HDMI connectors
- Locking power connector
- Power over HDBaseT<sup>™</sup> (POH) provides power to a compatible Receiver unit (such as EXT-UHDA-HBTL-RX) over the link cable
- IR In/Ext port works with Gefen EXT-RMT-EXTIRN IR Extender Module or electrical IR from a third-party controller
- Handheld IR Remote works with intuitive On-Screen-Display (OSD)
- IP Control via IP Control interface and web server interface
- · Compact enclosure is top-or-bottom surface-mountable, or can be placed in a shelf

### **Features and Package Contents**

### **Package Contents**

- (1) 4K Ultra HD Multi-Format 5x1 Scaler w/ Auto-Switching and HDBaseT™ Output
- (1) 12V DC power supply with locking connector and US/EU/UK/AU Regional Plugs
- (1) RMT-MF-51A Handheld IR Remote with (1) CR2025 battery
- (8) 3-pin Phoenix plugs
- (1) 6-pin Phoenix plug
- (2) Mounting Brackets
- (4) Unit-to-Mounting Bracket Screws (M3X5)
- (4) Self-adhesive rubber feet
- (1) Quick Start Guide

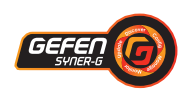

\*Features and specifications are subject to change without notice. All trademarks and registered trademarks are properties of their respective owners. Copyright© 2019 Nortek Security & Control, LLC

### Contents

|    | Important Safety Instructions<br>Warranty Informationi<br>Contacting Gefen Technical Supportir<br>Operating Notesir<br>Licensing | ii<br>v<br>v<br>v |
|----|----------------------------------------------------------------------------------------------------|-------------------|
| 01 | Getting Started                                                                                                    |                   |
|    | Panel Layout                                                                                                    | 2                 |
|    | Front                                                                                                    | 2                 |
|    | Back                                                                                                    | 3                 |
|    | Installation and Basic Operation                                                                                                 | <b>4</b><br>⊿     |
|    | Connecting the Multi-Formation                                                                                                   | 4                 |
|    | Sample Wiring Diagram                                                                                                    | <b>5</b>          |
|    | Network Configuration using Syner-G                                                                                              | 6                 |
|    | IR Remote Control Unit                                                                                                    | 8                 |
|    | Remote Bottom - Installing the Batteries                                                                                         | 9                 |
| 02 | Basic Operation                                                                                                    |                   |
| 02 | Introduction 1                                                                                                    | 2                 |
|    | Front Panel Controls                                                                                                    | 3                 |
|    | Powering the Multi-Format Scaler1                                                                                                | 3                 |
|    | Selecting a Video Input1                                                                                                    | 3                 |
|    | Selecting an Audio Input1                                                                                                    | 3                 |
|    | Using the IR Remote Control1                                                                                                    | 4                 |
|    | OSD Menu                                                                                                    | 6                 |
|    | Accessing the Menu System                                                                                                    | b<br>7            |
|    | Main Menu 1                                                                                                    | /<br>~            |
|    | Menu System                                                                                                    | 8<br>8            |
|    | Main ► Audio Setun Menu                                                                                                    | 8                 |
|    | Main ► Video Setup Menu                                                                                                    | 9                 |
|    | Main ► Video Setup ► Output Resolution                                                                                           | 0                 |
|    | Main ► Video Setup ► Picture Adjust                                                                                              | 0                 |
|    | Main ► Video Setup ► Aspect Ratio                                                                                                | 1                 |
|    | Video Setup ► Overscan2                                                                                                    | 1                 |
|    | Main ► Video Setup ► HDCP                                                                                                    | 2                 |
|    | Main ► VGA Menu2                                                                                                    | 2                 |
|    | Main ► Network Menu2                                                                                                    | 3                 |
|    | Main ► System Menu2                                                                                                    | 3                 |
|    | Main ► System ► OSD Timeout24                                                                                                    | 4                 |
|    | Main ► System ► Sleep Timer24                                                                                                    | 4                 |
|    | Main ► System ► Test Pattern                                                                                                    | 4                 |

### Contents

| Main ► System ► Serial Baud Rate | 25 |
|----------------------------------|----|
| Main ► System ► Factory Default  |    |
| Main ► System ► Reboot           |    |
| Main ► System ► System Update    |    |
| Web Interface                    | 26 |
| Using the built-in Web Interface |    |
| Main ► Input Select              |    |
| Main ► Volume                    |    |
| Main ► I/O Status                |    |
| Setup ► Video                    |    |
| Setup ► VGA                      | 30 |
| Setup ► Serial                   | 30 |
| Setup 🕨 Audio                    |    |
| Setup > Names                    |    |
| Setup ► HPD Pulse                |    |
| Setup ► HDCP Mode                | 32 |
| EDID ► Mode                      |    |
| EDID  Copy                       |    |
| EDID  Info                       | 34 |
| EDID  Vpload/Download            | 34 |
| Network  Settings                |    |
| System ► Settings                |    |
|                                  |    |

### 03 Advanced Operation

| Firmware Update             | 40 |
|-----------------------------|----|
| RS-232 and IP Configuration | 41 |
| Using Telnet                | 41 |
| Using RS-232                | 41 |
| Commands List               | 42 |

### 04 Appendix

| Default Settings | 66 |
|------------------|----|
| Specifications   | 67 |

## Multi-Format <sup>5x1</sup> Scaler

## 01 Getting Started

## **Panel Layout**

### Front

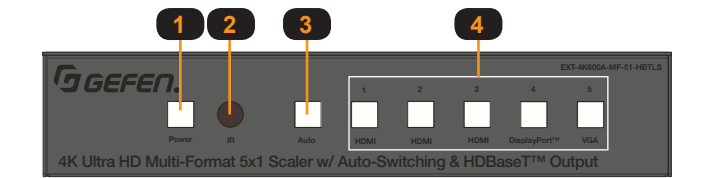

| ID | Name                | Description                                                                                                    |  |  |  |
|----|---------------------|----------------------------------------------------------------------------------------------------|--|--|--|
| 1  | Power<br>On         | Power off: Not illuminated.                                                                                                    |  |  |  |
|    |                     | Power on: Illuminates Blue.                                                                                                    |  |  |  |
| 2  | IR                  | IR receiver window for remote control.                                                                                                    |  |  |  |
| 3  | AUTO                | Enable/Disable Auto-Switching mode. When the button indicator illuminates blue, the device is in auto-switching mode.<br>When the button indicator is off, the device is in manual-switching mode.<br>Hold this button for >3 seconds to switch between modes.                                                                                                    |  |  |  |
|    | Input               | Press these buttons for discrete source selection.                                                                                                    |  |  |  |
| 4  | Sources<br>(1 to 5) | The active source will be illuminated blue on the front panel.                                                                                                    |  |  |  |
| 5  | IP<br>Control       | Connect an Ethernet cable between this jack and a Local Area Network for Web Interface and IP Control interface control.                                                                                                    |  |  |  |
| 6  | RS-232<br>Port      | Connect RS-232 Tx, Rx and Ground from an automation control device to this port using the included removable 3-pin "Captive Screw" Phoenix plug. Make sure to follow the pin assignment indicator on the unit panel. RS-232 extension and unit control are concurrently active.                                                                                                    |  |  |  |
| 7  | IR In/Ext           | Connect a Gefen EXT-RMT-EXTIRN IR Extender module (available separately) or the IR output of a third-party controller to this port. If using the IR Extender, place it within the line of sight of your handheld IR Remote. IR signals accepted by this port can be used to control the scaler and be extended via the optional HDBaseT Receiver to a remotely located device.                                                     |  |  |  |
| 8  | IR Out              | Connect an EXT-IREMIT IR Emitter (sold separately) from this port to the IR sensor of the device to be controlled. IR signals are received from the remote HDBaseT <sup>™</sup> receiver.                                                                                                    |  |  |  |
| 9  | Input<br>Control    | This input control is for direct source input selection. Connect up to 5 momentary switches between the common pin (marked as C on panel) and the pin corresponding to each source. Pressing and releasing the button for each source will select that source.         Pin Number       Source         1       HDMI 1         2       HDMI 2         3       HDMI 3         4       DisplayPort™         5       V(CA/YPbPr(C)/BS) |  |  |  |

## **Panel Layout**

|                          | 7                                     |                                |           |              |                  |                   |                    |                                                                                                    |
|--------------------------|---------------------------------------|--------------------------------|-----------|--------------|------------------|-------------------|--------------------|----------------------------------------------------------------------------------------------------|
| 5                        | 6                                     | 8                              | 9         | 10           | 1                |                   | 12                 |                                                                                                    |
| T                        | $\top$                                | T                              | Т         | Τ            |                  |                   |                    |                                                                                                    |
|                          | Tx () Rx                              | C 1                            | 2345      | LIFR         | LGR LGR          | LGR LGR           | LGR + G -          | Mic                                                                                                    |
|                          |                                       |                                |           |              |                  | aaa aaa           |                    |                                                                                                    |
| IP Control<br>HDBaseT™ O | rs-232                                |                                |           | 00           | ⊕ m²             | m 3 m 4           | In 5 Bailin 48V    | Mic Line                                                                                                    |
| min                      |                                       |                                | HDMI In 2 |              |                  |                   |                    |                                                                                                    |
| hu                       |                                       |                                |           |              | ospidyre i ar(4) | 10,4 11 (0)       |                    |                                                                                                    |
| 13                       | 14                                    |                                | 15        |              | 16               | 17                | 18                 | 19                                                                                                    |
|                          | 5<br>P Control<br>HOBGINET THE OFFICE | 7<br>5 6<br>9 Control<br>13 14 |           | 7<br>5 6 8 9 |                  | 7<br>5 6 8 9 10 1 | 7<br>5 6 8 9 10 11 | 7         5       6       8       9       10       11       12         i       i       i       i       i       i       i       i       i         i       i |

| ID | Name                              | Description                                                                                                    |
|----|-----------------------------------|----------------------------------------------------------------------------------------------------|
| 10 | Audio Out                         | Connect an amplifier to one of the included removable 3-pin<br>"Captive Screw" Phoenix plugs and attach to the unbalanced stereo<br>audio out port. Make sure to follow channel and polarity markings.<br>The audio on this port will correspond to the selected video source<br>and is mixed with Mic audio. |
| 11 | Audio In 1~5                      | Connect unbalanced stereo audio sources to the included<br>removable 3-pin "Captive Screw" Phoenix connectors plugs,<br>observing channel and polarity markings, and attach them to one of<br>the 5 audio input ports. Each audio input is assignable.                                                        |
| 12 | Bal In Port<br>Mic/Line<br>Switch | Connect either a balanced or unbalanced condenser/dynamic microphone, or other single-channel audio source to one of the included 3-pin "Captive Screw" Phoenix plugs and attach to this connector, observing polarity markings. The Mic/Line mode and 48V Phantom Power is set via this switch.              |
| 13 | HDBaseT™<br>Out                   | Connect a CAT-5e or better cable, shielded CAT-6A preferred, up to the recommended length for a given resolution, from this port to the HDBaseT <sup>™</sup> In port on the optional Receiver unit.                                                                                                    |
| 14 | HDMI Out                          | Connect a Gefen Locking HDMI cable from this port to an HDMI capable display. The HDMI output includes internal HDMI audio or external audio from any of the audio inputs.                                                                                                    |
| 15 | HDMI In (1-3)                     | Connect a Gefen Locking HDMI cable from an HDMI source to each of these ports. A DVI source can be connected using an adapter.                                                                                                    |
| 16 | DisplayPort™<br>In (4)            | Connect a DisplayPort 1.2 cable from a DisplayPort source to this port.                                                                                                    |
| 17 | VGA In (5)                        | Connect a VGA cable from a VGA source (e.g. computer) to this port. Component (YPbPr) and Composite (CVBS) video can also be connected using an adapter cable.                                                                                                    |
| 18 | Firmware<br>Port                  | To update the system firmware, connect a USB thumb drive that contains the firmware file to this USB Type-A port. Firmware update requires the use of Gefen Syner- $G^{TM}$ software.                                                                                                    |
| 19 | 12V DC                            | Connect the included 12V DC power supply to this power connector.                                                                                                    |

### Connecting the Multi-Format 5x1 Scaler

### HDMI / DisplayPort™ / VGA / Audio

- Use Gefen HDMI cables to connect sources to the 3 HDMI In ports. Use a DisplayPort<sup>™</sup> 1.2 cable to connect a source to the DisplayPort<sup>™</sup> In. Use a VGA cable to connect a source to the VGA In port.
- Connect up to 5 un-balanced (single-ended) analog stereo audio sources to Inputs

   through 5 using the 3-pin Phoenix plugs that came attached to the unit. Follow
   channel and polarity markings shown on the scaler's back panel. Any of these 5 audio
   inputs can be linked to any of the 5 video sources and embedded into the HDMI and
   HDBaseT<sup>™</sup> outputs.
- 3. Connect a balanced or unbalanced single channel audio source, a microphone with 48V Phantom Power or a non-powered microphone to the Bal-In 3-pin Phoenix connector. Follow ground and polarity markings shown on the scaler's back panel. Be sure to set the 3-position slide switch located to the right of the connector for the correct operation mode, 48V Mic, (Non-Powered) Mic or Line.
- 4. Switch between the five inputs by pressing and releasing one of the input buttons on the front panel (marked 1 thru 5). The button for the selected input will illuminate. To activate Auto-Switching, press and hold the Auto button for 3 seconds or longer until it illuminates. To deactivate, press and hold the Auto button again for 3 seconds or longer. Press and release the Power button to turn the unit On or Off.
- Connect a Gefen HDMI cable between the HDMI Out port of the 5x1 Receiver and a display monitor.
- 6. If extending AV to a remote display using HDBaseT<sup>™</sup>, use a CAT-5e cable (shielded CAT-6A preferred) up to the maximum recommended length for resolution/timing and color depth and connect between the HDBaseT<sup>™</sup> Out port and the HDBaseT<sup>™</sup> In port on the optional Receiver.

#### CAT-5 / RS-232 / Input Control

- The RS-232 port can be used to control the scaler and to extend 2-way RS-232 communications between the unit and the optional Receiver over the HDBaseT<sup>™</sup> cable. The remote display can be controlled from the source side by an RS-232 control device, or the Scaler and a connected source can be controlled from the remote location. To connect an RS-232 device to the Scaler, remove the 3-pin Phoenix plug that came attached to the unit. Wire Tx, Ground and Rx from an RS-232-enabled device to the connector, and plug it back into the Scaler. To ensure proper operation, follow the pin-out of the connector as printed on the unit's enclosure.
- The Input Control contact-closure port can be used with up to 5 momentary switches. Each press and release of the button switches to the assigned input. Each switch can be connected between the C and the designated connection for each of the 5 inputs.

#### IR / Audio / IP / Power

- The IR In/Ext port facilitates IR control of the unit and extends IR from the source side to the viewing location. Connect a Gefen EXT-RMT-EXTIRN IR Extender module (available separately) or the IR output of a third-party controller to the IR In/Ext port. If using an HDBaseT Receiver, connect a Gefen EXT-IREMIT IR Emitter (sold separately) to the IR Out port of the Receiver and attach it to the IR sensor window of the device to be controlled.
- 2. If using an HDBaseT<sup>™</sup> Receiver, IR can also be extended from the remote end to the Scaler side to control the scaler as well as a source. Connect a Gefen EXT-IREMIT IR Emitter (sold separately) to the IR Out port and attach it to the IR sensor window of the device to be controlled. Connect a Gefen EXT-RMT-EXTIRN IR Extender or the IR output of a third-party controller to the IR In/Ext port of the Receiver.

- **3.** To use de-embedded audio from the HDMI output with an outboard audio amplifier, wire the **Audio Out** of the 5x1 Scaler to your amplifier.
- 4. To use the built-in Web Server, Telnet or UDP to control the scaler, connect an Ethernet cable from your Local Area Network (LAN) to the IP Control port. Use the <u>Gefen</u> <u>Syner-G™ software</u> to discover and configure IP settings. The default IP address is 192.168.1.72, and the password is 'admin' for the Administrator account.
- 5. To provide power to the Scaler and the HDBaseT<sup>™</sup> Receiver (through the link cable), connect the Scaler's power supply to its 12V DC jack and to an available electrical outlet. The Receiver can also be powered locally, but it cannot power the Scaler.
- 6. The IR remote can be used at the Scaler side or remotely at the Receiver end. It provides access to Main Volume and Microphone Level controls and the intuitive On Screen Display (OSD).

#### CAT-5e CABLE IR Extender (EXT-RMT-EXTIRN) RS-232 Third-Party HDMI CABLE **g**GEFEN Powered Speakers Controller for 5x1 Switcher control and Extension for 5x1 Switcher or Audio Amplifie **DISPLAYPORT<sup>TM</sup>CABLE** nd remote display nalog L/R input VGA CABLE contro **RS-232 CABLE** ANALOG AUDIO CABLE 5x IR Emitter Audio Source with Analog L/R outputs **OPTICAL DIGITAL AUDIO** to Source(s) **COAXIAL DIGITAL AUDIO IR IN** 5x Momentary IR OUT Audio Amplifie Contact LOW VOLTAGE WIRE Powered Speakers or Audio Amplifier LAN w/ coaxial digital Push-Buttor RS-232 input Device-To-Be w/analog L/R input Controlle iii • • iiiiii rophe N.41 📼 📼 🖚 61 $\odot$ • 🛛 🖗 🖡 111 🛛 🔿 EXT-4K600A-MF-51-HBTLS EXT-UHDA-HBTL-RX 5x1 Switcher (Back Receiver (Back) IR Emitter to B mote VGA Source Display 3x 4K Ultra HD HDMI Source 4K DisplayPort™ 1.2 Source Audio Amplifie w/ optical digital input mote Display EXT-4K600A-MF-51-HBTLS Local EXT-UHDA-HBTL-RX Display

### Sample Wiring Diagram

### Network Configuration using Syner-G

- 1. Download the application here: <u>http://www.gefen.com/synerg/</u> Launch the Gefen Syner-G application.
- 2. Select the EXT-4K600A-MF-51-HBTLS from the list of products.

| Select Function                                        |               |                   |                      |  |  |
|--------------------------------------------------------|---------------|-------------------|----------------------|--|--|
| Discover and Configure IP Manage a Product EDID Editor |               |                   |                      |  |  |
|                                                        |               |                   |                      |  |  |
| My PC                                                  | 192.168.0.150 | 8C:AE:4C:FF:11:BA | Ethernet 5 💌         |  |  |
| Product Name                                           | IP Address    | MAC Address       | Description          |  |  |
| EXT-UHDV-KA-LANS-RX                                    | 192.168.0.186 | 00:1C:91:05:43:E0 | EXT-UHDV-KA-LANS-R)  |  |  |
| EXT-UHDV-KA-LANS-TX                                    | 192.168.0.50  | 00:1C:91:05:40:20 | EXT-UHDV-KA-LANS-TX  |  |  |
| EXT-UHDV-KA-LANS-TX                                    | 192.168.0.11  | 00:1C:91:03:C0:01 | Samsung              |  |  |
| EXT-4K600A-MF-51-HB                                    | 192.168.0.72  | 00:1C:91:03:80:09 | EXT-4K600A-MF-51-HBT |  |  |
| EXT-UHDV-KA-LANS-RX                                    | 192.168.0.30  | 00:1C:91:05:40:01 | EXT-UHDV-KA-LANS-R)  |  |  |
| EXT-CU-LAN                                             | 192.168.0.74  | 00:1C:91:04:62:83 | EXT-CU-LAN           |  |  |

- Under the Device Settings section, select either Static or DHCP from the IP Mode drop-down list.
  - Select Static to manually enter the IP address, subnet mask, and gateway IP. Consult with your network administrator, if necessary.
  - Select DHCP to let the DHCP server automatically assign the IP address, subnet mask, and gateway IP.
  - Telnet Port is fixed at 80.

| Device Settings |                        |                  |                        |  |
|-----------------|------------------------|------------------|------------------------|--|
| Product Name    | EXT-4K600A-MF-51-HBTLS | IP Mode          | Static 👻               |  |
| MAC Address     | 00:1C:91:03:80:09      | Web GUI Port     | 80                     |  |
| IP Address      | 192.168.0.72           | Telnet Port      | 23                     |  |
| Subnet Mask     | 255.255.255.0          | Firmware Version | 3.3.7                  |  |
| Gateway IP      | 192.168.0.1            | Hardware Version | 2.0_0907               |  |
| DNS             | 192.168.0.1            | Description      | EXT-4K600A-MF-51-HBTLS |  |

NOTE: The default IP address is 192.168.1.72

4. Click the **Save** button at the bottom of the screen.

| MAC Address | 00:1C:91:03:80:09 | Web GUI Port     | 80                     |
|-------------|-------------------|------------------|------------------------|
| IP Address  | 192.168.0.72      | Telnet Port      | 23                     |
| Subnet Mask | 255.255.255.0     | Firmware Version | 3.3.7                  |
| Gateway IP  | 192.168.0.1       | Hardware Version | 2.0_0907               |
| DNS         | 192.168.0.1       | Description      | EXT-4K600A-MF-51-HBTLS |
|             | Web GUI           |                  | Web Page               |
|             | Reboot            |                  | Show Me                |
|             |                   |                  | Save                   |

- 5. After saving, select **Reboot** for the new network settings to take effect.
- **6.** Use the IP address of the switcher to access the built-in web interface or start a Telnet session. See the following for more information:
  - Web Interface, pg. 26
  - RS-232 and IP Configuration, pg. 41

### **IR Remote Control Unit**

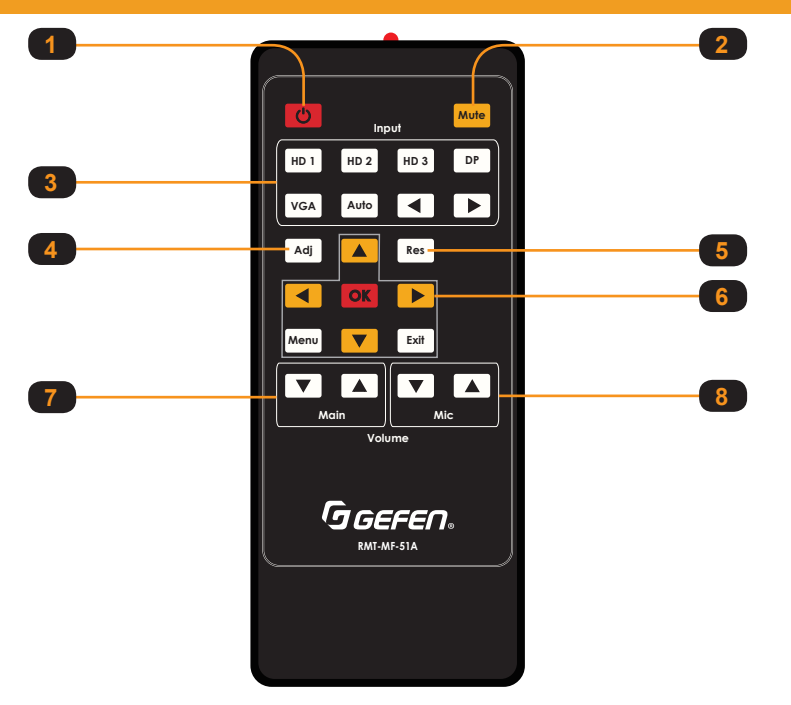

| ID | Name         | Description                                                                                                    |
|----|--------------|----------------------------------------------------------------------------------------------------|
| 1  | Power        | Press this button to toggle between <i>On</i> and <i>Off</i> power modes.<br>Powering on the unit via IR from the HDBaseT <sup>™</sup> receiver is not<br>possible as the link is not active when the unit is in standby mode.<br>This button is fully functional when communicating directly with the<br>main unit. |
|    |              | It is possible to power off the 5x1 switcher/scaler from the remote location via the IR remote. The scaler, however, cannot be turned back on from the remote location.                                                                                                    |
| 2  | Mute         | Toggles mute/un-mute of both analog and HDMI outputs.                                                                                                    |
| 3  | Inputs       | Press these buttons for discrete source selection. The ◀ and ► buttons can be used to cycle between inputs in numerical order.                                                                                                    |
| 4  | ADJ          | Performs an auto-sync action for the VGA input.                                                                                                    |
| 5  | RES          | Resolution will cycle on each press of this button based on available output resolutions. Long pressing this button will reset the resolution to 720p 60Hz.                                                                                                    |
|    |              | MENU: Activates/Deactivates OSD menu.                                                                                                    |
| 6  |              | EXIT: Exit OSD menu or cancel current operation.                                                                                                    |
| 0  | Menu buttons | OK: Option confirmation                                                                                                    |
|    |              | UP/DOWN/LEFT/RIGHT: OSD menu navigation                                                                                                    |
| 7  | Main Volume  | Decrease (▼) or increase (▲) audio output volume (HDMI, HDBaseT <sup>™</sup> , and Audio out ports).                                                                                                    |
| 8  | Mic Volume   | Decrease $(\mathbf{\nabla})$ or increase $(\mathbf{A})$ MIC input audio volume.                                                                                                    |

### **IR Remote Control Unit**

### **Remote Bottom - Installing the Batteries**

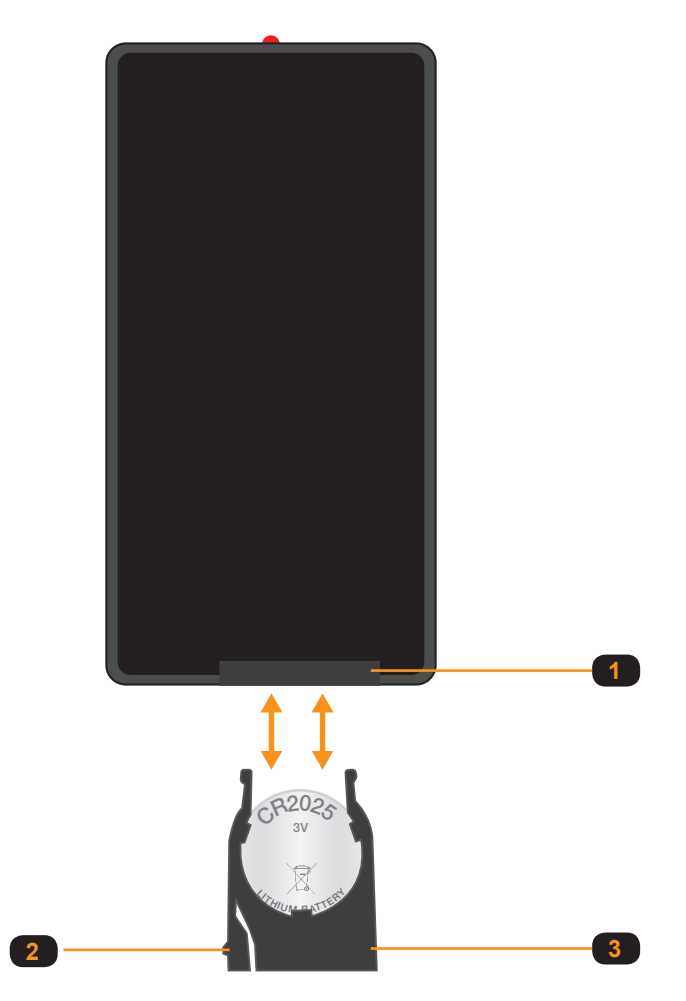

| ID | Name             | Description                                                                                                    |
|----|------------------|----------------------------------------------------------------------------------------------------|
| 1  | Battery slot     | Holds battery carriage in place.                                                                                                    |
| 2  | Release Tab      | Press inward with your thumb to release the tab that<br>holds the battery carriage in place. Remove and<br>replace the battery, then slide and snap the battery<br>carriage back in to place. |
| 3  | Battery Carriage | Holds the lithium battery for operating the IR remote. Use only a CR2025 3V Lithium Battery.                                                                                                  |

## Multi-Format <sup>5x1</sup> Scaler

# 02 Basic Operation

#### EXT-4K600A-MF-51-HBTLS

## 4K Ultra HD 600 MHz Multi-Format 5x1 Scaler w/ Auto-Switching & Split HDMI & HDBaseT™ Outputs

## Auto-Switch 4K Ultra HD 600 MHz HDMI, DisplayPort™ 1.2 and VGA. Scale and extend up to 70 meters/230 feet, over a single CAT-5.

The EXT-4K600A-MF-51-HBTLS is a 5x1 Presentation Switcher with three 4K 600 MHz HDMI, one DisplayPort<sup>™</sup> 1.2, one VGA, five independently assignable stereo analog audio and one balanced/unbalanced microphone/line input.

The latter features switchable 48V Phantom Power and Ducking. The five video inputs, along with their embedded or assigned audio, can be switched automatically or manually. Control options include the front panel, hand-held IR remote with On-Screen-Display, electrical IR, RS-232, IP Control interface, web server interface and contact closure.

The split HDMI and HDBaseT<sup>™</sup> outputs feature a scaler, configurable to 3840 x 2160, 30 Hz, 4:4:4. They feed a local and a remote display simultaneously, adding flexibility in larger presentation environments. The Switcher and its recommended Receiver [the EXT-UHDA-HBTL-RX, (sold separately)] use Gefen's implementation of the HDBaseT<sup>™</sup> technology to extend the HDMI output of the Switcher up to 230 feet/70 meters at 1080p Full HD and up to 130 feet/40 meters at 4K, using one CAT-5e or better cable.

The HDMI and DisplayPort<sup>™</sup> inputs support resolutions up to 4K DCI (4096 x 2160) 60 Hz 4:4:4, with HDCP 2.2 and 1.4. The HDMI input and output, and the HDBaseT<sup>™</sup> output support 2 channels of LPCM digital audio. The VGA input supports resolutions up to WUXGA (1920 x 1200) and 1080p Full HD.

When used with third-party adaptors, the VGA input also supports Component (YPbPr) and Composite video. The Switcher features an analog L/R audio de-embedder. The optional Receiver also features analog and digital audio (optical and coaxial) outputs. Any or all audio outputs can be connected to sound-reinforcement systems at the source side or the remote end, adding impact and presence to AV presentations.

The 5x1 Switcher features Advanced EDID Management to ensure that sources are optimized for the displays in use. The Switcher, when used with the optional HDBaseT™ Receiver, provides 2-way RS-232 and IR extension. This facilitates the control of the Switcher, AV sources placed near the Switcher and the remote display or another device placed near the Receiver unit.

Industry-standard Power-Over-HDBaseT<sup>™</sup> (POH) technology provides power from the Switcher to the Receiver over the same cable that extends the AV signal. The Switcher features an integrated IR Sensor on its front panel, as well as an electrical IR input.

If the switcher is mounted in a location where its IR sensor is not within line of sight, a Gefen EXT-RMT-EXTIRN IR Extender Module or a third-party controller with electrical IR output can be connected to the IR input on its back panel.

The 5x1 Switcher features a compact form-factor that can be placed on a shelf or securely mounted on or under a surface. The optional Receiver's small, ultra-low-profile enclosure can be securely surface-mounted and conveniently hidden away from sight in the equipment closet or behind the display. Locking HDMI ports on the Switcher and locking power jacks on both units ensure long-lasting and reliable connections.

**NOTE:** Shielded (STP) CAT-5e (or better) cable is recommended. An unshielded (UTP) CAT-5e (or better) cable may be acceptable depending on cable quality, but isn't the preferred choice. Care should always be given to keep these cables away from power lines and other sources of electromagnetic interference.

### **Front Panel Controls**

### Powering the Multi-Format Scaler

- 1. Make sure the included 12V DC power supply is connected from the Multi-Format Scaler to an available electrical outlet.
- 2. Press and release the **Power button** on the front panel.
- 3. The power button will illuminate blue.

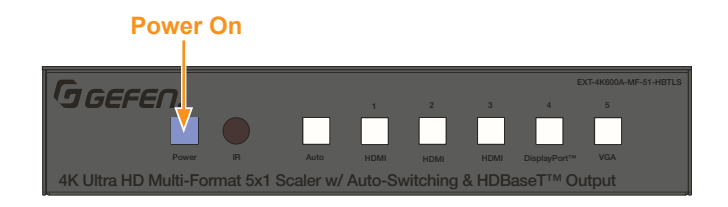

**NOTE:** The Multi-Format Scaler can also be turned on and off with the IR Remote Control, the Web Interface, or by an external controller using either RS-232 or IP Telnet control.

### Selecting a Video Input

The Multi-Format Scaler allows you to switch between five simultaneous connections. By default, AUTO is active, as well as the auto-detected Input.

Press the button corresponding to your desired Input. The selected button will illuminate blue.

Select from the following inputs: AUTO, HDMI (1-2-3), DisplayPort and VGA.

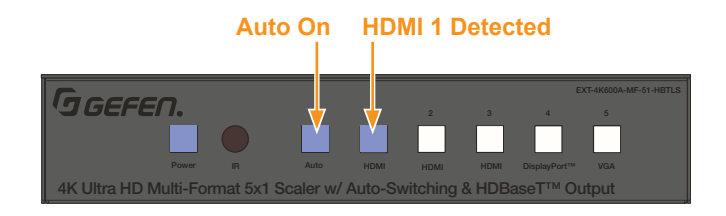

**NOTE:** The Video Input Selection can also be changed with the IR Remote Control, the Web Interface, or by an external controller using either RS-232 or IP Telnet control, or via the Contact Closure Inputs on the back panel.

### Selecting an Audio Input

Audio inputs must be selected and/or paired with video inputs using the built-in Web interface or On Screen Display (OSD). See **Setup** ► **Audio** (page 31) for more information.

### Using the IR Remote Control

You can use the included *IR Remote Control* to operate the Multi-Format Scaler by pointing the remote at the IR Window on the unit.

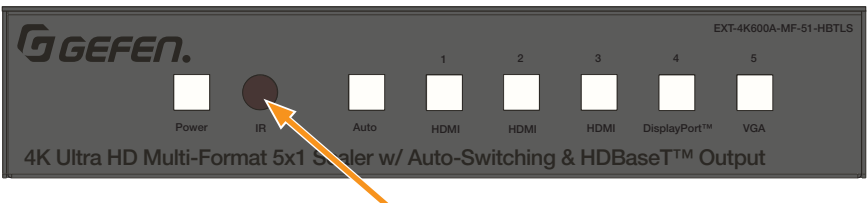

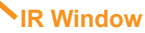

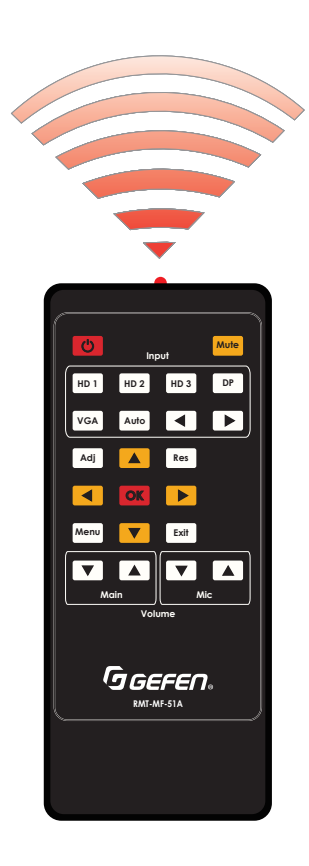

### Using the IR Remote Control

If the Multi-Format Scaler is concealed in a cabinet or otherwise out of range of the remote, you can plug in a Gefen IR Extender (Gefen part no. EXT-RMT-EXTIR, available separately) to the IR Ext port on the back panel and place the sensor where it will be in range of the remote.

#### **IR Extender**

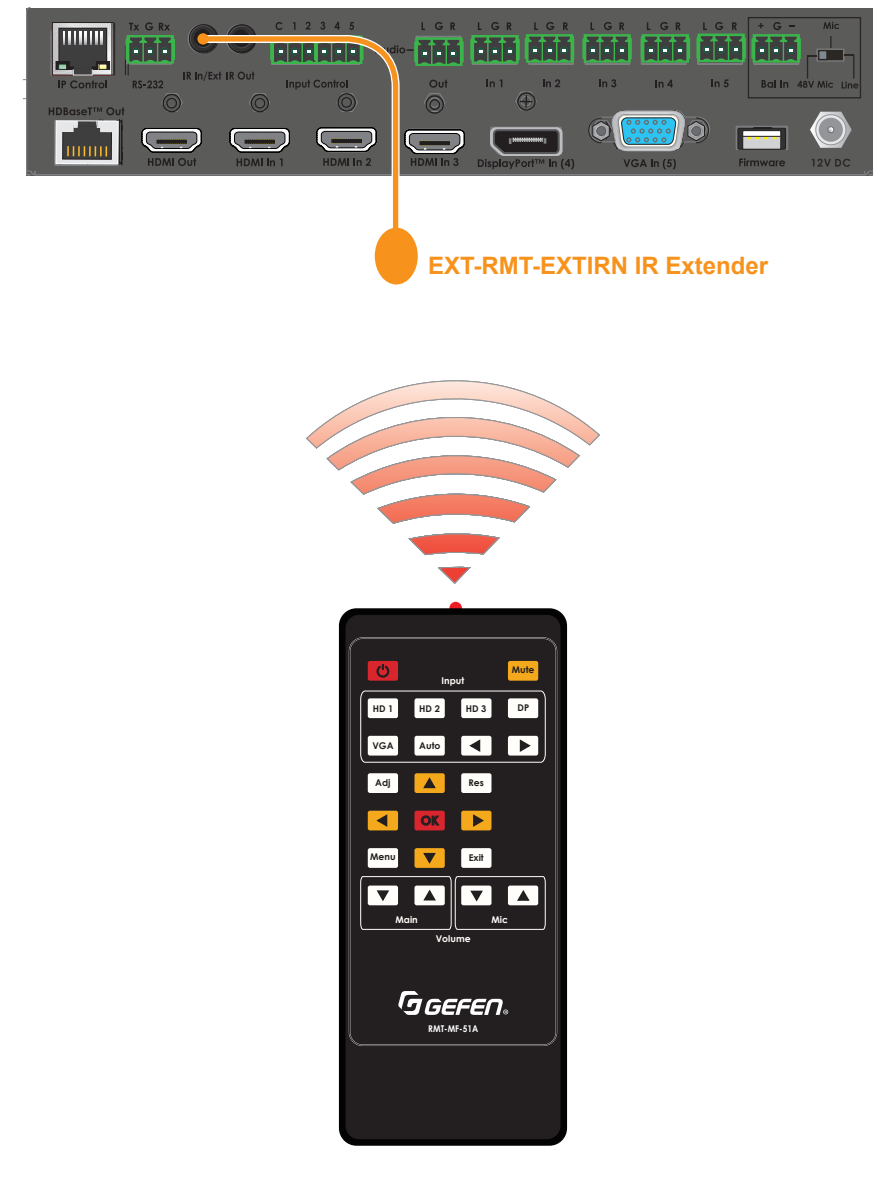

### **OSD Menu**

#### Accessing the Menu System

Input selection can be controlled using the front panel of the The Multi-Format Scaler. However, the included IR remote control must be used to access the built-in menu system. The menu system is used to manage and control audio, video, and system features.

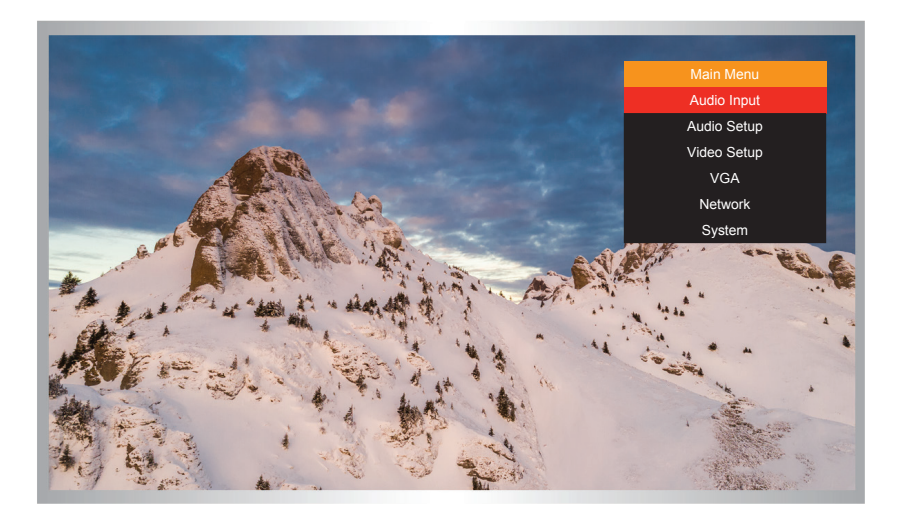

To access the menu system, press the **Menu** button on the included IR remote control. The default time-out value for the menu system is 5 seconds. This value can be changed using options found in the **System**  $\triangleright$  **OSD Timeout** menu (page 24).

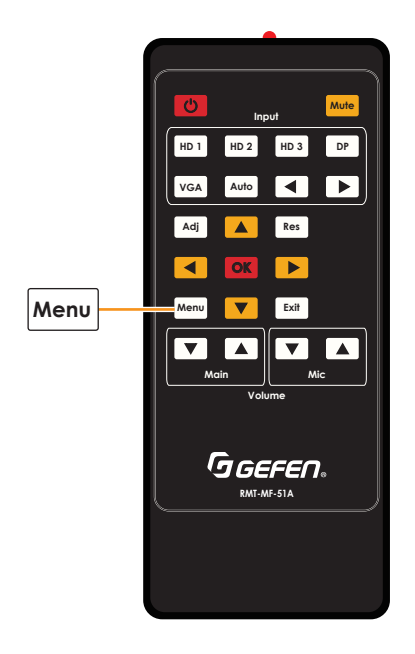

The switcher provides a powerful OSD operation menu. Press the MENU button on IR remote to view the menu and change settings.

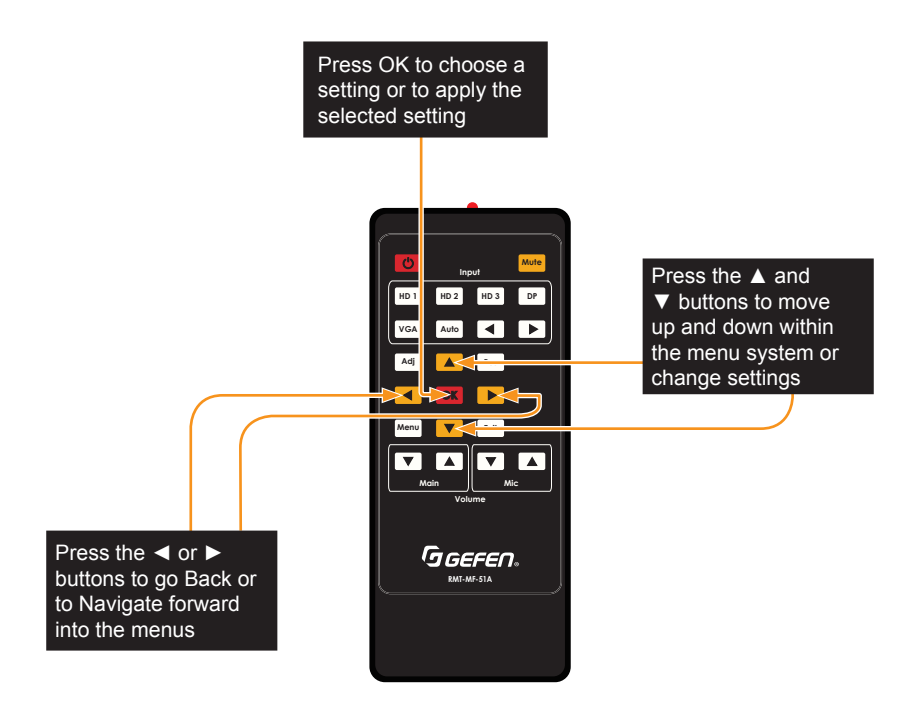

#### Main Menu

The Main Menu includes Audio Input, Audio Setup, Video Setup, VGA, Network and System options.

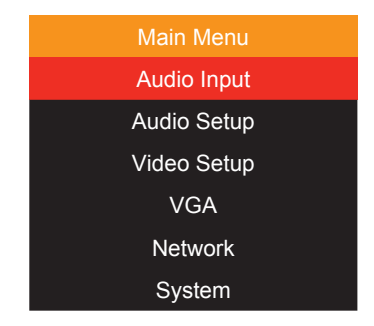

The Main Menu includes Audio Input, Audio Setup, Video Setup, VGA, Network and System options.

- Use the IR Remote Control to navigate menu options.
- Press the IR Remote **Menu** button at any time to save settings and return to the previous menu.
- On sub-menus, an **Asterisk** (\*) adjacent to an option indicates the currently selected option.
- Orange indicates the menu title, and selected options appear in red.

### Main ► Audio Input Menu

|                                                                                       | Main Menu             |
|---------------------------------------------------------------------------------------|-----------------------|
|                                                                                       | Audio Input           |
| 1. Press the <b>Menu</b> button on the IR remote control. The menu system will be     | Audio Setup           |
| displayed.                                                                            | Video Setup           |
| 2. Select <u>Audio Input</u> to choose an audio                                       | VGA                   |
|                                                                                       | Network               |
|                                                                                       | System                |
|                                                                                       | Audio Input           |
|                                                                                       | Embedded Audio        |
|                                                                                       | External 1*           |
|                                                                                       | External 2            |
| <ol> <li>Press ▲ or ▼ to highlight an option, and<br/>press the OK button.</li> </ol> | External 3            |
|                                                                                       | External 4            |
|                                                                                       | External 5            |
|                                                                                       | No Audio              |
|                                                                                       | Press MENU to go Back |

#### Main ► Audio Setup Menu

| <ol> <li>Select <u>Audio Setup</u> to access audio<br/>setup options.</li> </ol> | Main MenuAudio InputAudio SetupVideo SetupVGANetwork |
|----------------------------------------------------------------------------------|------------------------------------------------------|
|                                                                                  | System                                               |

#### Main ► Audio Setup

Г

|    |                                                                                                    |     | Audio Setu     | ıp      |  |
|----|----------------------------------------------------------------------------------------------------|-----|----------------|---------|--|
|    |                                                                                                    |     | HDMI 1         | Ext 1   |  |
| 2. | Press ▲ or ▼ to highlight an option, and press the <b>OK</b> button repeatedly to cycle                                                                                                    |     | HDMI 2         | Emb     |  |
|    | through available options: <b>Emb</b> , <b>Ext</b> (1<br>through 5), <b>No Audio</b> and <b>No Change</b> .<br><b>Mixer Mode</b> options include: <b>On</b> , <b>Off</b><br>and <b>Auto</b> . |     | HDMI 3         | Emb     |  |
|    |                                                                                                    |     | Display Port 4 | Emb     |  |
|    |                                                                                                    | VGA | Ext 1          |         |  |
|    |                                                                                                    |     | Mixer Mode     | On      |  |
|    |                                                                                                    |     | Press MENU to  | go Back |  |

Т

### Main ► Video Setup Menu

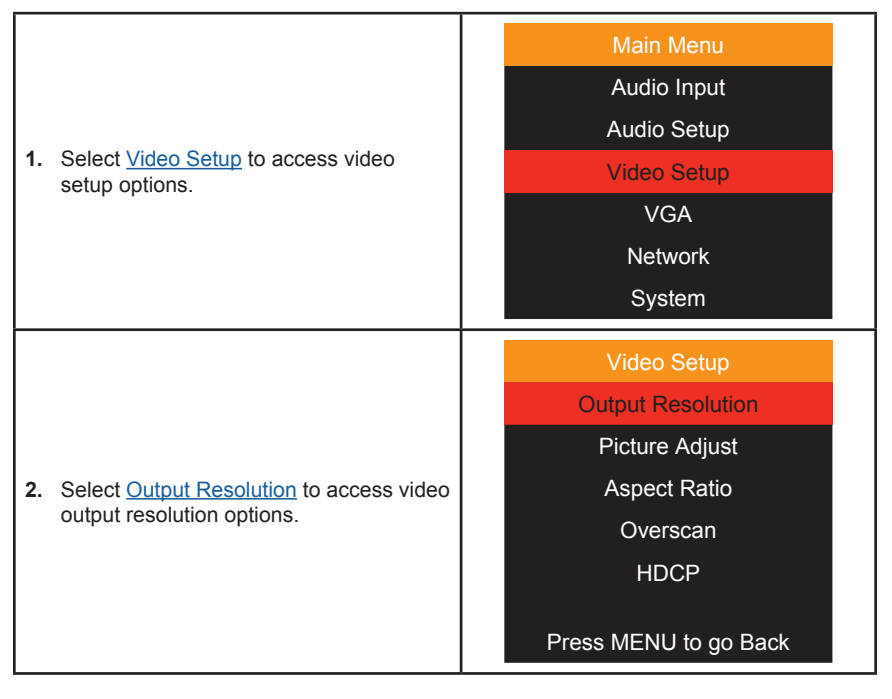

### Main ► Video Setup ► Output Resolution

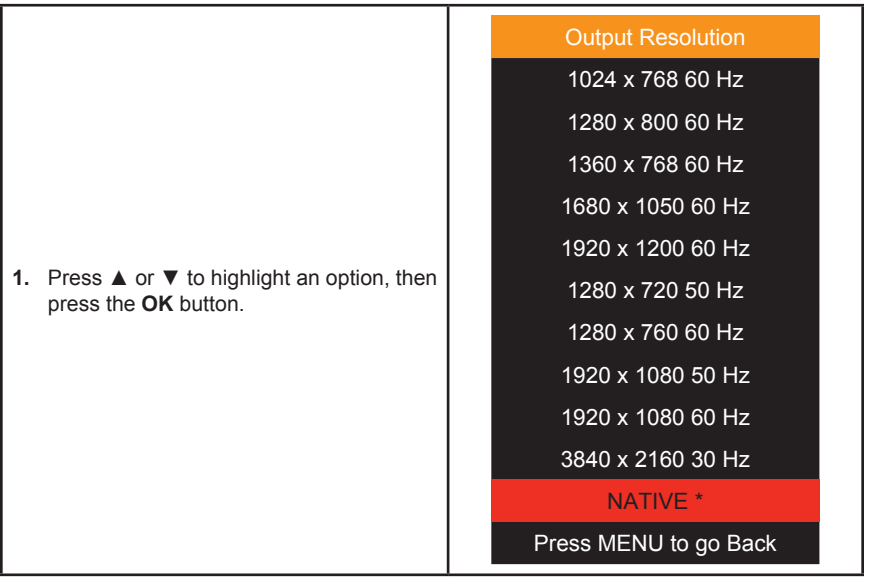

#### Main ► Video Setup ► Picture Adjust

| _      |                                                                                                    |                                     | _ |
|--------|----------------------------------------------------------------------------------------------------|-------------------------------------|---|
|        | Video Setup                                                                                                    |                                     |   |
|        |                                                                                                    | Output Resolution                   |   |
|        |                                                                                                    | Picture Adjust                      |   |
| 1.     | Select Picture Adjust to access                                                                                                    | Aspect Ratio                        |   |
|        | adjustment options.                                                                                                    | Overscan                            |   |
|        |                                                                                                    | HDCP                                |   |
|        | Press MENU to go Back                                                                                                    |                                     |   |
|        |                                                                                                    |                                     |   |
|        | Picture Adjust                                                                                                    |                                     |   |
|        |                                                                                                    | <ul> <li>◄ Brightness 50</li> </ul> |   |
|        |                                                                                                    | Contrast 50                         |   |
| 2.     | Press the $\blacktriangle$ or $\checkmark$ buttons to highlight an option then press $\blacktriangleleft$ or $\blacktriangleright$ to adjust the | Color 50                            |   |
| value. | <ul> <li>Sharpness 10 ►</li> </ul>                                                                                                    |                                     |   |
|        |                                                                                                    |                                     |   |
|        |                                                                                                    | Press MENU to go Back               |   |

### Main ► Video Setup ► Aspect Ratio

|                                                                                                    |                                      | Video Setup  |  |
|----------------------------------------------------------------------------------------------------|--------------------------------------|--------------|--|
|                                                                                                    | Output Resolution                    |              |  |
|                                                                                                    | Picture Adjust                       |              |  |
| 1.                                                                                                   | Select Aspect Ratio to access aspect | Aspect Ratio |  |
|                                                                                                    | ratio options.                       | Overscan     |  |
|                                                                                                    | HDCP                                 |              |  |
|                                                                                                    | Press MENU to go Back                |              |  |
|                                                                                                    |                                      | Aspect Ratio |  |
| <ol> <li>Press the ▲ or ▼ buttons to highlight</li> <li>16:9, 4:3 or AUTO, then press OK.</li> </ol> | 16:9                                 |              |  |
|                                                                                                    | 4:3                                  |              |  |
|                                                                                                    | AUTO                                 |              |  |
|                                                                                                    | Press MENU to go Back                |              |  |

### Video Setup ► Overscan

| 1. | Select <u>Overscan</u> to access overscan<br>Vertical and Horizontal overscan options.  | Video Setup<br>Output Resolution<br>Picture Adjust<br>Aspect Ratio<br>Overscan<br>HDCP                       |
|----|-----------------------------------------------------------------------------------------|----------------------------------------------------------------------------------------------------|
|    |                                                                                         | Press MENU to go Back                                                                                        |
| 2. | Press the ▲ or ▼ buttons to highlight an option, then press ◄ or ► to adjust the value. | Overscan         ▲       H Overscan       ●         ▲       V Overscan       ●         Press MENU to go Back |

### Main ► Video Setup ► HDCP

|                                                                                               |         | \               |                 |  |
|-----------------------------------------------------------------------------------------------|---------|-----------------|-----------------|--|
| 1 Select HDCP to access options                                                               | VI      | deo Setup       |                 |  |
|                                                                                               | Outp    | ut Resolution   |                 |  |
|                                                                                               | Pic     | cture Adjust    |                 |  |
|                                                                                               | As      | spect Ratio     |                 |  |
|                                                                                               |         | (               | Overscan        |  |
|                                                                                               |         | HDCP            |                 |  |
|                                                                                               | Press M | IENU to go Back |                 |  |
| <ol> <li>Press the ▲ or ▼ buttons to highlight an option, then press OK to select.</li> </ol> |         | HDCP            |                 |  |
|                                                                                               | A       | Always On       |                 |  |
|                                                                                               | A       | ctive *         |                 |  |
|                                                                                               |         |                 |                 |  |
|                                                                                               |         |                 |                 |  |
|                                                                                               |         | Press M         | IENU to go Back |  |

### Main ► VGA Menu

| <ol> <li>Select <u>VGA</u> to access VGA output options.</li> </ol>                                                                                                    | Main Menu<br>Audio Input<br>Audio Setup<br>Video Setup<br>VGA<br>Network<br>System                                     |
|----------------------------------------------------------------------------------------------------|----------------------------------------------------------------------------------------------------|
| <ol> <li>For Auto Sync, highlight the option and press OK.</li> <li>Press the ▲ or ▼ buttons to highlight an adjustable option, then press ◄ or ► to change the value.</li> </ol> | VGA         Auto Sync         Image: H Position 50         V Position 50         Phase 7         Press MENU to go Back |

### Main ► Network Menu

|          | M                                                                                                    | ain Menu    |                  |  |
|----------|----------------------------------------------------------------------------------------------------|-------------|------------------|--|
|          | Audio Input                                                                                                    |             |                  |  |
|          | Au                                                                                                    | idio Setup  |                  |  |
| 1.       | Select <u>Network</u> to access network setting options.                                                                                | Vic         | deo Setup        |  |
|          |                                                                                                    |             | VGA              |  |
|          |                                                                                                    | 1           | Network          |  |
|          | :                                                                                                    | System      |                  |  |
| 2.       | 2. Press the ▲ or ▼ buttons to highlight a                                                                                              | 1           | Network          |  |
|          | setting.                                                                                                    | IP MODE     | STATIC           |  |
|          | For <u>IP MODE</u> , press <b>OK</b> to toggle                                                                                          | IP address  | :192.168.001.072 |  |
| options. | οριιοπε.                                                                                                    | Subnet      | :255.255.255.000 |  |
|          | For Network settings, highlight the setting then press ◀ or ► to change numbers. Press <b>OK</b> to accept and move to the next number. | Gateway     | :192.168.001.001 |  |
|          |                                                                                                    | Telnet Port | 00023            |  |
|          |                                                                                                    |             | Save             |  |
|          | Select SAVE when finished.                                                                                                    | Press M     | ENU to go Back   |  |

### Main ► System Menu

|                                                                                                 | Main Menu             |
|-------------------------------------------------------------------------------------------------|-----------------------|
|                                                                                                 | Audio Input           |
|                                                                                                 | Audio Setup           |
| 1. Select <u>System</u> to access system                                                        | Video Setup           |
|                                                                                                 | VGA                   |
|                                                                                                 | Network               |
|                                                                                                 | System                |
|                                                                                                 |                       |
|                                                                                                 | System                |
|                                                                                                 | OSD Timeout           |
|                                                                                                 | Sleep Time            |
|                                                                                                 | Test Pattern          |
| <ol> <li>Press the ▲ or ▼ buttons to highlight an<br/>option then press OK to select</li> </ol> | Serial Baud Rate      |
|                                                                                                 | Factory Default       |
|                                                                                                 | Reboot                |
|                                                                                                 | Software Update       |
|                                                                                                 | Press MENU to go Back |

### Main ► System ► OSD Timeout

| <ol> <li>Press the ▲ or ▼ buttons to highlight a setting. Press OK select an option.</li> </ol> | OSD Timeout           |  |
|-------------------------------------------------------------------------------------------------|-----------------------|--|
|                                                                                                 | OFF                   |  |
|                                                                                                 | 5 seconds             |  |
|                                                                                                 | 10 seconds *          |  |
|                                                                                                 | 30 seconds            |  |
|                                                                                                 | 60 seconds            |  |
|                                                                                                 | Press MENU to go Back |  |
| Main ► System ► Sleep Timer                                                                     |                       |  |

| <ol> <li>Press the ▲ or ▼ buttons to highlight an option. Press OK select an option.</li> </ol> | Sleep Timer           |
|-------------------------------------------------------------------------------------------------|-----------------------|
|                                                                                                 | OFF *                 |
|                                                                                                 | 10 Min                |
|                                                                                                 | 30 Min                |
|                                                                                                 | 1 Hour                |
|                                                                                                 | 3 Hour                |
|                                                                                                 | Press MENU to go Back |

### Main ► System ► Test Pattern

| <ol> <li>Press the ▲ or ▼ buttons to highlight a setting. Press OK select an option.</li> </ol> | Test Pattern          |  |
|-------------------------------------------------------------------------------------------------|-----------------------|--|
|                                                                                                 | OFF *                 |  |
|                                                                                                 | White                 |  |
|                                                                                                 | Red                   |  |
|                                                                                                 | Green                 |  |
|                                                                                                 | Blue                  |  |
|                                                                                                 | Black                 |  |
|                                                                                                 | Press MENU to go Back |  |

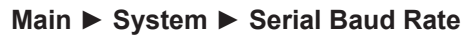

|                                                                                                 | Serial Baud Rate      |  |  |  |
|-------------------------------------------------------------------------------------------------|-----------------------|--|--|--|
| <ol> <li>Press the ▲ or ▼ buttons to highlight a setting. Press OK select an option.</li> </ol> | 4800                  |  |  |  |
|                                                                                                 | 9600                  |  |  |  |
|                                                                                                 | 19200 *               |  |  |  |
|                                                                                                 | 38400                 |  |  |  |
|                                                                                                 | 57600                 |  |  |  |
|                                                                                                 | 115200                |  |  |  |
|                                                                                                 |                       |  |  |  |
|                                                                                                 | Press MENU to go Back |  |  |  |
| Main ► System ► Factory Default                                                                 |                       |  |  |  |
|                                                                                                 |                       |  |  |  |
| 1 Once selected press the $\blacktriangleleft$ to choose                                        | Ale you sule?         |  |  |  |
| Yes, or press ► to choose No.                                                                   |                       |  |  |  |
|                                                                                                 |                       |  |  |  |
| Main ► System ► Reboot                                                                          |                       |  |  |  |
|                                                                                                 |                       |  |  |  |
|                                                                                                 | Are you sure?         |  |  |  |
| <ol> <li>Once selected, press the ◄ to choose</li> <li>Yes. or press ► to choose No.</li> </ol> |                       |  |  |  |
|                                                                                                 |                       |  |  |  |

### Main ► System ► System Update

|                                                                                            | Update? |     |
|--------------------------------------------------------------------------------------------|---------|-----|
| <ol> <li>Once selected, press the ◄ to choose<br/>Yes, or press ► to choose No.</li> </ol> |         |     |
|                                                                                            | ∢Yes    | No► |

### Web Interface

### Using the built-in Web Interface

This is the login page. Options for login are *Administrator* and *Operator*. Password defaults are '*admin*' and '*operator*'. The <u>Web Interface</u> is divided into six tabs at the top of the screen: **Main**, **Setup**, **Names**, **EDID**, **Network**, **System**. Some tabs have sub-tabs.

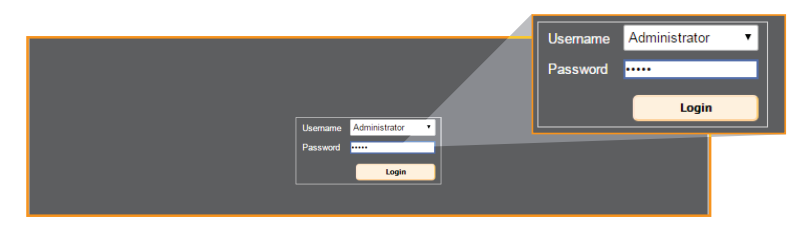

#### **Default IP Address**

192.168.1.72

#### Username

Select the username from the drop-down list:

- Operator
- Administrator

Administrator login provides unrestricted access to all features and settings. Operator login limits access to routing features, preset selection, and input/output info.

#### Password

Enter the password for the associated username.

#### Main ► Input Select

This is the Main tab containing day-to-day operational items.

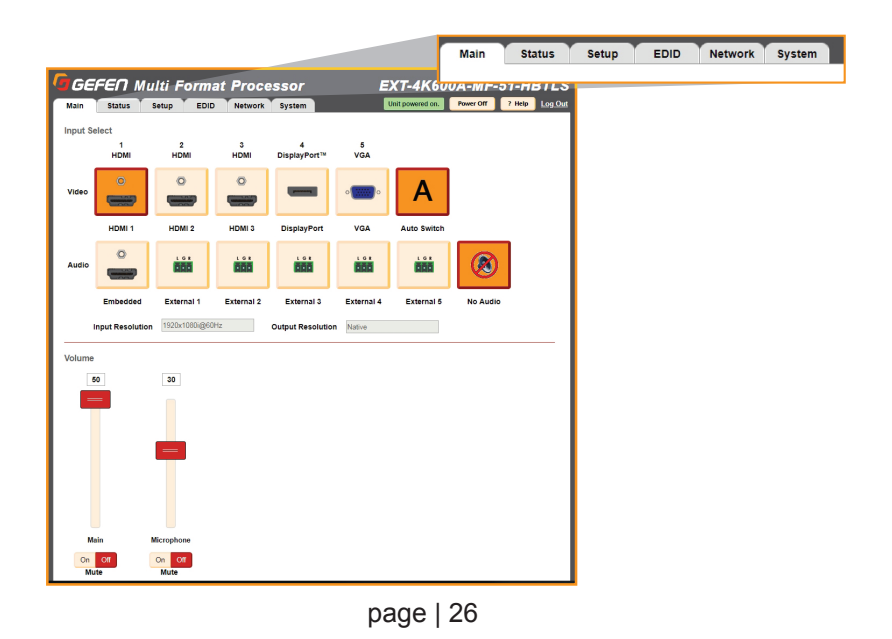
## Web Interface

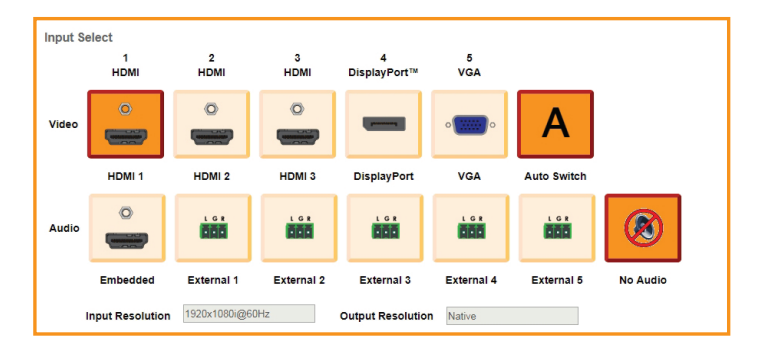

Illuminated orange are the current **Video** and **Audio** Inputs in use. Click on desired *Video* or *Audio* input to make changes.

With **Auto Switch** enabled, the scaler will automatically switch the input when it detects a new input source. The *Auto Switch* function uses an *Auto Switch Fallback* feature to scan for the active input source starting from HDMI 1.

**For example**: All 3 HDMI ports are connected and the input is set to HDMI 2. If you unplug or turn off HDMI 2, it will first switch to HDMI 1 since an HDMI 1 signal is present. If not, it will switch to HDMI 3 if a signal is present.

This occurs only if the current source is turned off.

The **No Audio** button is a pseudo audio input that offers no audio, but it's separate from mute.

The current **Input Resolution** and **Output Resolution** are displayed below the input options.

### Main ► Volume

Adjust the Main volume and Microphone volume.

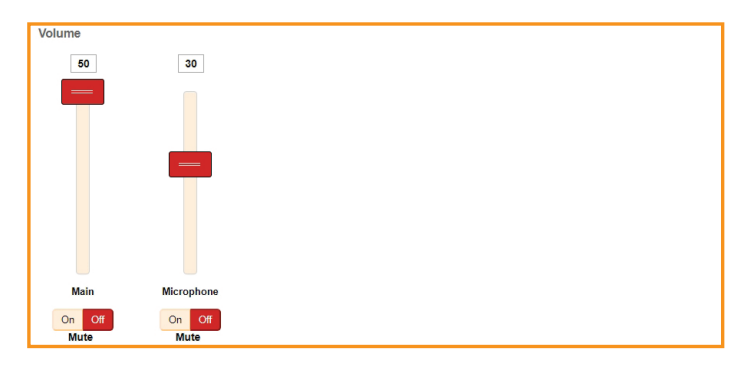

Click Mute, On or Off for Main and Microphone volume.

To adjust the volume level, use the sliders to adjust the setting up or down.

## Web Interface

### Main ► I/O Status

This tab indicates the status of the inputs and outputs. The unit's power status is displayed at the top right of the status window, as well as the **Help** button.

| GEFE          |            | ulti Foi             |
|---------------|------------|----------------------|
| ain S         | tatus      | Setup                |
| out           |            |                      |
| lame          |            | HDMI 1               |
| olor Depth    |            | 8 bit                |
| olor Space    |            | YCbCr 4:4:4          |
| IDCP          |            | 2.2                  |
| ctive Signal  |            | Yes                  |
| ertical Reso  | lution     | 1920                 |
| lorizontal Re | solution   | 1080                 |
| rogressive /  | Interlaced | 1                    |
| efresh Rate   |            | 60Hz                 |
| ideo Mode     |            | HDMI                 |
| udio Input F  | ormat      | PCM                  |
|               |            |                      |
| utput         |            |                      |
| lame          | HDMI       | HDBaseT              |
| SENSE         | On         | On                   |
| IPD           | High       | High                 |
| IDCP          | Active     | Active               |
| ideo Mode     | HDMI       | HDBaseT <sup>™</sup> |

### Input

The Input table displays the Feature and Input status for:

| Color Depth :              | The color depth of the input signal (8-bit, 10-bit, etc).      |
|----------------------------|----------------------------------------------------------------|
| Color Space :              | The color space (RGB or YCbCr) of the input signal.            |
| HDCP :                     | Displays whether or not HDCP is detected on the input.         |
| Active Signal :            | Detects whether an input signal is present or not.             |
| Horizontal Resolution :    | The horizontal resolution (in pixels) of the input signal.     |
| Vertical Resolution :      | The vertical resolution (in pixels) of the input signal.       |
| Progressive / Interlaced : | Detects whether the input signal is progressive or interlaced. |
| Refresh Rate :             | The refresh rate (frequency) of the input signal.              |
| Video Mode :               | The video mode (HDMI or DVI) of the input signal.              |
| Auto Input Format :        | The current audio input format                                 |
|                            |                                                                |

### Output

The Output table displays the Feature and Output status for:

- RSENSE : Displays the current Rsense state (On/Off).
  - **HPD** : Displays the current HPD state.
  - HDCP : Displays the current HDCP state. The HDCP state can be set using the #set\_output\_HDCP command or through the Setup ► HDCP section of the Web interface or OSD menu.
- Video Mode : Displays the current output video mode.

### Setup ► Video

This tab is the main configuration page for the input and outputs. The *Output Resolution* modes include 12 presets and **Native**.

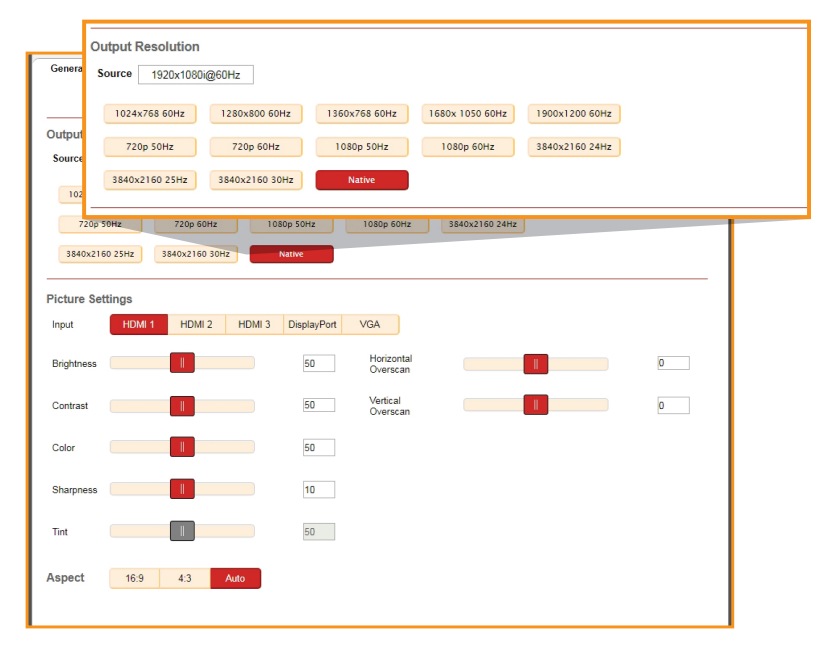

### Native

The *Native* mode will attempt to set the output of the unit based on the native resolution detected in the EDID of the connected display.

### **Picture Settings**

If desired, select an *Input*, then use the option sliders to set the **Brightness**, **Contrast**, **Color**, **Sharpness** and **Tint**. You can also set them manually by typing in numeric values (0 - 100).

### Aspect Ratio

Choose an Aspect Ratio for the selected Input: 16:9, 4:3 or Auto.

### Horizontal / Vertical Overscan

Use the sliders to adjust the Horizontal or Vertical overscan for the selected Input.

## Web Interface

### Setup ► VGA

This tab allows you to configure the window VGA Settings for the three VGA input modes: **VGA**, **YPbPr** and **Composite**.

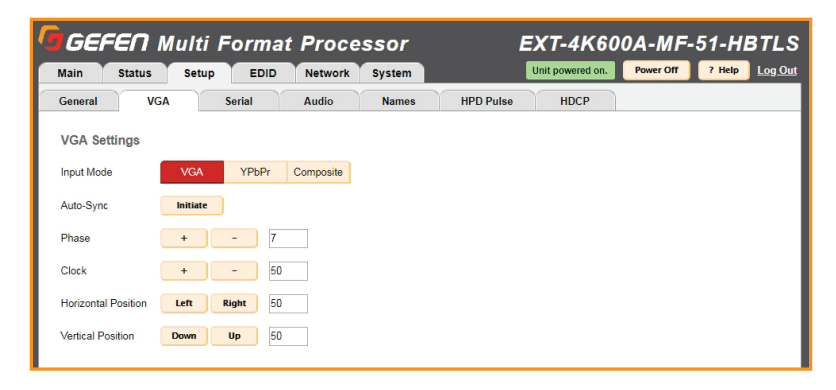

### **Input Mode**

Select the input mode to adjust: VGA, YPbPr or Composite.

**Note:** Auto switching will not be active for composite or component (YPbPr) video when these modes are enabled.

### Auto-Sync

Click the Initiate button to activate Auto-Sync for the selected input mode.

### **Phase / Clock**

Click + or - to adjust values for Phase and Clock settings.

### **Horizontal Position**

Click the Left or Right buttons to adjust the Horizontal Position.

### Vertical Position

Click the **Down** or **Up** buttons to adjust the Vertical Position.

### Setup Serial

Select the *Baud Rate* for the Serial connection: **4800**, **9600**, **19200**, **38400**, **57600** or **115200**. The default setting is **19200**.

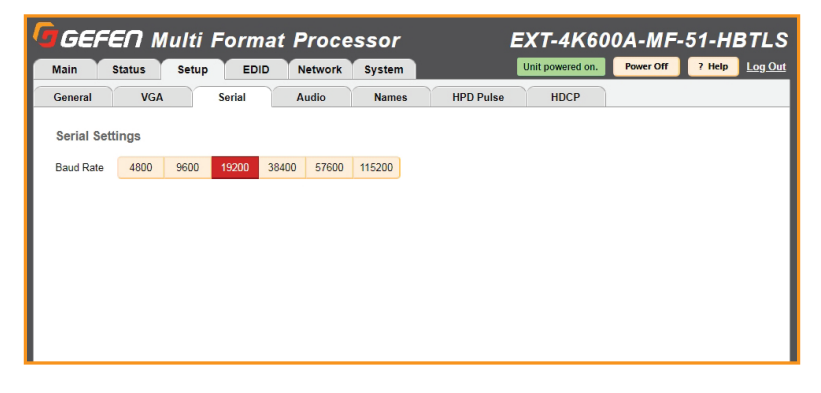

### Setup ► Audio

This tab allows you to configure an **Audio Link** setting for each input (**HDMI 1-3**, **DisplayPort** and **VGA**) and global **Audio Mixer** settings.

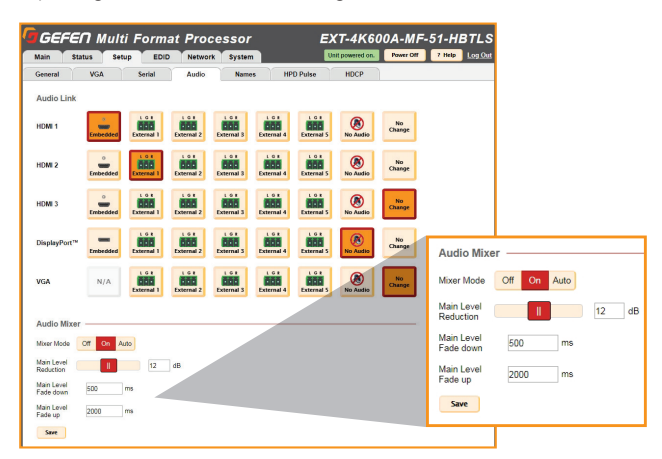

### **Audio Link**

For each Input, click the option that represents the audio source you'd like to use when that input is selected. Select **No Audio** to have no audio, or select **No Change** keep the current audio source that is being used active when that input is selected.

### Audio Mixer

**Mixer Mode:** Enable or disable the microphone input. The **On** setting will enable microphone mixing, and the **Off** setting will disable microphone mixing. The **Auto** setting will enable a ducking circuit that will reduce the current audio source level to allow the microphone audio to be heard more clearly.

**Main Level Reduction:** Move the slider to adjust the db setting. This is the amount of volume that the Main level will reduce when Mic audio is detected in the Auto Mode.

**Main Level Fade down:** Type in the desired fade down value. This is the amount of time that the main volume will take to reach the set reduction level value after audio is detected in Auto Mode.

Main Level Fade up: Type in the desired fade down value. This is the amount of time that it will take for volume to return to its precious level once Mic audio is no longer detected in Auto Mode.

Click Save to enable the new settings.

### Setup Names

This tab allows you to Label/Name each of the user *Input* source labels that appear in the web interface and on-screen.

| GEFEN            | Multi       | Form   | at Proce  | ssor   |           | EXT-4K60         | 0A-MF-    | 51-HBTL      |
|------------------|-------------|--------|-----------|--------|-----------|------------------|-----------|--------------|
| Main Statu       | s Setup     | EDI    | D Network | System | $\sim$    | Unit powered on. | Power Off | ? Help Log.O |
| General          | VGA         | Serial | Audio     | Names  | HPD Pulse | HDCP             |           |              |
| nput Names       |             |        |           |        |           |                  |           |              |
| 1 - HDMI 1       | HDMI 1      |        |           |        |           |                  |           |              |
| 2 - HDMI 2       | HDMI 2      |        |           |        |           |                  |           |              |
| 3 - HDMI 3       | HDMI 3      |        |           |        |           |                  |           |              |
| 4 - DisplayPort™ | DisplayPort |        |           |        |           |                  |           |              |
| 5 - VGA          | VGA         |        |           |        |           |                  |           |              |
|                  |             | Save   |           |        |           |                  |           |              |

## Web Interface

### Setup ► HPD Pulse

This tab is used to perform HPD (Hot Plug Detect) pulse events.

| GEFEN N      | lulti Foi | rmat Proces  | r   | EXT-4K60       | 0A-MF-51-H | BTL       |            |
|--------------|-----------|--------------|-----|----------------|------------|-----------|------------|
| Main Status  | Setup     | EDID Network | Sy: | HPD Control    |            |           | <u>.</u> 0 |
| General VGA  | Seria     | Audio        | -   | Input          | Name       |           |            |
| HPD Control  |           |              |     | HDMI 1         |            | Pulse     |            |
| Input        | Name      |              |     | HDMI 2         |            | Pulse     |            |
| HDMI 1       |           | Pulse        |     | HDML3          |            | Pulse     |            |
| HDMI 2       |           | Pulse        |     | D: 1 D 171     |            |           |            |
| HDMI 3       |           | Pulse        |     | DisplayPort ** |            | Pulse     |            |
| DisplayPort™ |           | Pulse        |     | All Inputs     |            | Pulse All |            |
| All Inputs   |           | Pulse All    |     |                |            |           | _          |
|              |           |              |     |                |            |           |            |
|              |           |              |     |                |            |           |            |
|              |           |              |     |                |            |           |            |

*HPD* is a low voltage pin in the HDMI cable that is set either HIGH or LOW that indicated the presence of a cable connection.

Momentarily changing this voltage from HIGH to LOW and then back to HIGH creates a *Pulse* that *disconnects* and *reconnects*, triggering a connection reset between the unit and the input source(s) without unplugging and plugging in the HDMI cable(s).

### Setup HDCP Mode

This tab will configure the HDCP (*High-bandwidth Digital Content Protection*) options available.

| 🕝 GEFE                 | Π Multi     | Format |         | EXT-4K60 | 00A-MF-   | 51-HI            | BTLS      |        |         |
|------------------------|-------------|--------|---------|----------|-----------|------------------|-----------|--------|---------|
| Main S                 | tatus Setup | EDID   | Network | System   |           | Unit powered on. | Power Off | ? Help | Log Out |
| General                | VGA         | Serial | Audio   | Names    | HPD Pulse | HDCP             |           |        |         |
| HDCP Mode<br>Always On | Active      |        |         |          |           |                  |           |        |         |

### Always On / Active

Click the **Always On** button to encrypt all output content with HDCP. **Active** will set the output HDCP encryption based on the selected source's current HDCP status.

### EDID ► Mode

This tab is used to configure the **EDID** (Extended Display Identification Data), typically a 256 byte file that is hosted on a sink (display or other endpoint device) that contains video and audio capability information for that device.

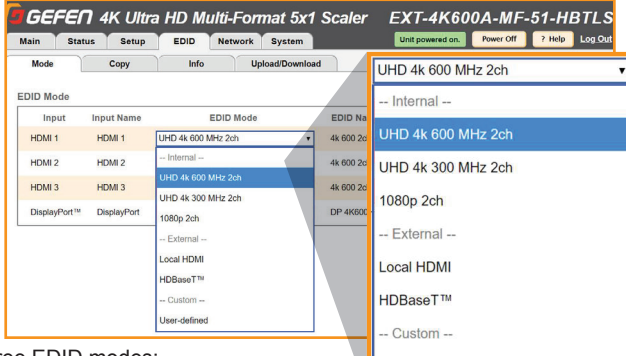

There are three EDID modes:

### Internal

Pre-configured and non-customizable EDIDs that have specific limitations on the resolution and number of allowable audio channels.

User-defined

### **External**

An EDID that is "pass-through" from a connected display through the unit and directly to the source with little to no modification.

### Custom

The *User Defined* EDID can be uploaded, and each input has a memory location that stores the selected EDID. When using the Custom EDID mode, the EDID Lock function will be available to prevent accidental overwrite of the EDID that has been uploaded.

### EDID ► Copy

The EDID Copy option provides the ability to copy the **HDMI** or **HDBaseT** Output or any EDID that is currently stored in an input's memory to another input.

| Main Stati                        | us Setup           | EDID Net     | work System         | Output                          |                         |            |                |
|-----------------------------------|--------------------|--------------|---------------------|---------------------------------|-------------------------|------------|----------------|
| Mode                              | Сору               | Info         | Upload/Download     | HDMI                            | HDBaseT <sup>**</sup>   |            |                |
| Select EDID                       | to Copy            |              |                     | Select Copy De                  | stination               |            |                |
| Output<br>HDMI                    | HDBaseT            | -            |                     | Inputs<br>Inputs must be in cus | tom EDID mode and unloc | ked        |                |
|                                   |                    |              |                     | 1 - HDMI 1                      | 2 - HDMI 2              | 3 - HDMI 3 | 4 - DisplayPor |
| Select Copy<br>Select One or More | Destination        |              |                     |                                 |                         |            |                |
| Inputs<br>Inputs must be in       | custom EDID mode a | and unlocked |                     | Сору                            |                         |            |                |
| 1 - HDMI 1                        | 2 - HDMI           | 2 3 - HDM    | II 3 4 - DisplayPor | Ezre .                          |                         |            |                |

When a custom EDID has been uploaded to an input, use this option to copy it to the other inputs. Select an EDID to copy, then select the copy destination.

**NOTE:** The EDID Mode of the destination must be set to *Custom*, and the EDID Lock must be turned off to allow the copy procedure. The **Copy** button will then be available.

### EDID ► Info

This tab is an information page that displays the current settings for the selected EDID.

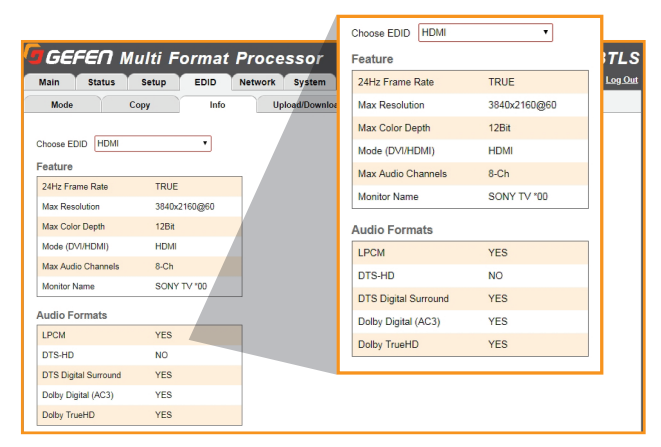

Select the output or any of the 4 digital inputs to view the EDID information. Information is sourced from the input's local memory, so the information displayed depends on which mode is currently in use.

### EDID ► Upload/Download

This tab is used to download an EDID to the computer or to upload an externally sourced EDID .bin file for use with an input.

| GEFEN Multi Format Processo<br>Main Status Setup EDID Network Sys<br>Mode Copy Info Upload/D | Upload EDID to the EXT-4K600A-MF-51-HBTLS Select EDID File: Browse | LS<br><u>1 Out</u> |
|----------------------------------------------------------------------------------------------|--------------------------------------------------------------------|--------------------|
| Upload EDID to the EXT-4K600A-MF-51-HBTLS<br>Select EDID File:<br>Browse                     | Select Destination:                                                |                    |
| Select Destination:<br>Upload Download EDID to your Computer                                 | Download EDID to your Computer Select EDID File: Download          |                    |
| Select EDID File:                                                                            |                                                                    |                    |

To upload an externally sourced EDID, select the **Browse** button and then select an EDID .bin file from the computer. Once selected, the filename will be displayed. You can then select an input as the destination and click **Upload**.

**NOTE:** The desired input EDID mode must be set to **Custom** to enable the option in the destination drop-down menu.

You can also download an EDID to your computer by selecting an option from the **Select EDID File** drop-down menu. Options include the *Output*, any of the 4 inputs or the 2 internal *EDIDs*. A downloaded EDID may be loaded into the *Gefen Syner-G*<sup>™</sup> or other EDID modification software to then customize and re-upload back to the unit.

### Network ► Settings

This tab is used to configure all of the network related options on the switcher. Once revisions have been made, select **Save**. Select the **Set Network Defaults** option to return to default network settings.

| GEFEN Muli                  | ti Format Processor     | E                    | XT-4K600A-N              | IF-51-HBTLS       |
|-----------------------------|-------------------------|----------------------|--------------------------|-------------------|
| Main Status Se              | tup EDID Network System |                      | Unit powered on. Power C | off ? Help Log.Ou |
| ID Cottingo                 |                         |                      |                          |                   |
| ir setungs                  |                         |                      |                          |                   |
| MAC Address                 | 00:1C:91:03:80:09       | IP Address           | 10.5.27.146              |                   |
| HTTP Port                   | 80                      | Subnet               | 255.255.255.0            |                   |
| Mode                        | Static DHCP             | Gateway              | 10.5.27.1                |                   |
| TCP/Telnet Settings         |                         |                      |                          | -                 |
| TCP Access                  | Enabled Disable         | User Name            | Admin                    |                   |
| Telnet Port                 | 23                      | Old Password         |                          |                   |
| Login Message on Connect    | Show Hide               | New Password         |                          |                   |
| Require Password on Connect | Enable Disabled         | Confirm New Password |                          |                   |
| Web Login Settings          |                         |                      |                          | -                 |
| Username                    | Operator Administrator  | Old Password         |                          |                   |
| New Password                |                         | Confirm New Password |                          |                   |
| Discovery Protocol Setti    | ngs                     |                      |                          |                   |
| Enable Discovery            | Enabled Disable         | Discover Read Only   | Read Only Read/Write     |                   |
| Find Your Device            | Show Me                 | Product Description  | EXT-4K600A-MF-51-HBTLS   |                   |
|                             |                         | Set Network D        | efaults Save             | -<br>)            |
|                             |                         |                      |                          |                   |

### **IP Settings**

### MAC Address

The MAC address of the switcher. The MAC address cannot be changed.

### Mode

The network mode setting.

| Options |  |
|---------|--|
| Static  |  |
| DHCP    |  |

### IP Address

Enter the new IP address of the switcher in this field. This option is only available if the network mode is set to **Static**.

#### Subnet

Enter the new subnet mask of the switcher in this field. This option is only available if the network mode is set to **Static**.

### Gateway

Enter the new gateway (router) address in this field. This option is only available if the network mode is set to **Static**.

### HTTP Port

Shows the port used by HTTP (web interface).

## Web Interface

| N - 4   | N 0.441                     |                          | I <b>)</b>                | -        |                             |                        |   |
|---------|-----------------------------|--------------------------|---------------------------|----------|-----------------------------|------------------------|---|
| Network | Settin                      | ngs (contin              | uea)                      | T        | TCP/Telnet Settings         |                        |   |
|         | GEFEN Mul                   | ti Format Processor      | EXT                       | -4 T     | CP Access                   | Enabled Disable        |   |
|         | Main Status Se              | atup EDID Network System | 1 Unit po                 | iower Tr | elnet Port                  | 23                     |   |
|         | IP Settings                 |                          |                           | L        | ogin Message on Connect.    | Show Hide              |   |
|         | MAC Address                 | 00:1C:91:03:80:09        | IP Address 10.5.3         | .27.1    |                             |                        |   |
|         | HTTP Port                   | 80                       | Subnet 255.2              | 255.2 R  | Require Password on Connect | Enable Disabled        |   |
|         | Mode                        | Static DHCP              | Gateway 10.5.3            | .27.1    |                             |                        |   |
|         | TCP/Telnet Settings         |                          |                           | v        | Neb Login Settings          |                        |   |
|         | TCP Access                  | Enabled Disable          | User Name Admin           | in       |                             |                        |   |
|         | Teinet Port                 | 23                       | Old Password              | U        | Jsername                    | Operator Administrator |   |
|         | Login Message on Connect    | Show Hide                | New Paseword              |          |                             |                        | _ |
|         | Require Password on Connect | Enable Disabled          | Confirm New Password      | N        | New Password                |                        | _ |
|         | Web Login Settings          |                          |                           | -        |                             |                        |   |
|         | Usemame                     | Operator Administrator   | Old Password              |          | Discovery Protocol Sett     | tings                  |   |
|         | New Password                |                          | Confirm New Password      | E        | Enable Discovery            | Enabled Disable        |   |
|         | Discovery Protocol Sett     | ings                     |                           | F        | ind Your Device             | Show Me                |   |
|         | Enable Discovery            | Enabled Disable          | Discover Read Only Read   | nO be    |                             |                        |   |
|         | Find Your Device            | Show Me                  | Product Description EXT-4 | 4K600A-M | AF-51-HBTLS                 |                        |   |
|         |                             |                          |                           |          |                             |                        |   |

### **TCP/Telnet Settings**

### **Enable TCP Access**

Click Enable to make TCP available, or click Disable to disable TCP access.

### TCP Port

Type in the a TCP port number. Default is set to 23.

### Login Message on Connect

Click **Show** to display the Telnet Welcome Message. Click **Hide** to disable the *Telnet Welcome Message*.

### **Require Password on Connect**

Click **Enable** to force the password prompt at the beginning of a Telnet session. Click to **Disable** to disable the password prompt. See <u>page 26</u> for the default password.

### Web Login Settings

Username Select Operator or Administrator.

**Old Password** Enter the current (old) password in this field. See <u>page 26</u> for default passwords.

**New Password** Enter the new password in this field.

### **Confirm New Password**

Enter the new password in this field.

### **Discover Protocol Settings**

**Enable Discovery** Select **Enable** to find and perform simple IP configuration over a network using *Syner-G*.

### Find Your Device

Click **Show Me** to have the front panel blink all LEDs to help find this device in an equipment rack.

### **Discover Read Only**

The **Read Only** and **Read/Write** option dictates whether or not changes can be made to the switcher's IP settings remotely via *Syner-G*.

### Product Description

By default, the part number is used as the description. If desired, type a new description.

### System ► Settings

This tab is used to configure settings that relate to operational functions or factory default and rebooting operations.

| GEFEN Multi                       | Forma              | t Proce | essor    |        | EXT-     | 4K600     | A-MF-     | 51-HBTLS       |
|-----------------------------------|--------------------|---------|----------|--------|----------|-----------|-----------|----------------|
| Main Status Setup                 | EDID               | Network | System   |        | Unit pov | vered on. | Power Off | ? Help Log.Out |
|                                   |                    |         | _        |        |          |           |           |                |
| Unsolicited Feedback              | Off                | On      |          |        |          |           |           |                |
| OSD Timeout                       | Off                | 5 sec   | 10 sec   | 30 sec | 60 sec   |           |           |                |
| Sleep Timer                       | Off                | 10 Min  | 30 Min   | 1 Hour | 2 Hour   |           |           |                |
| Test Pattern                      | Off                | White   | Red      | Green  | Blue     | Black     |           |                |
| Download Current Configurat       | ion to PC          | C       | lownload |        |          |           |           |                |
| Restore/Upload Configuration      | n File             |         |          |        |          |           |           |                |
| Browse                            |                    |         | Restore  |        |          |           |           |                |
| Warning: All current settings wil | l be lost          |         |          |        |          |           |           |                |
| Firmware Update (ver: 3.31)       |                    |         |          |        |          |           |           |                |
|                                   |                    |         | Update   |        |          |           |           |                |
| WEBGUI (ver: 1.10)                | WEBGUI (ver: 1.10) |         |          |        |          |           |           |                |
| Factory Reset                     |                    |         | Reset    |        |          |           |           |                |
| Reboot                            |                    |         | Reboot   |        |          |           |           |                |

### Unsolicited feedback

This option controls feedback information on both the *Serial* and *TCP/IP* interfaces and is used to relay the status of any changes made to options through any of the interfaces. This includes front panel, web server, Telnet, Serial and IR remote control. It informs any serial or TCP connected control device of changes that have NOT been made through those interfaces. It allows any external control interface to remain in sync with the unit.

### **OSD** Timeout

Timeout is the duration, in seconds, when the OSD menu will be automatically dismissed. Select the amount of seconds (5 – 60 seconds). If set to **Off**, the OSD must be hidden manually by pressing the **Exit** button on the IR remote control.

### Sleep Timer

Set an amount of time for the system to go to sleep after no user interaction has been detected.

### Test Pattern

Select a Test Pattern color.

### **Download Current Configuration to PC**

Click the **Download** button to download the current settings and configuration to a file.

### **Restore/Upload Configuration File**

Click the **Browse** button to select the desired configuration file to upload to the switcher. Any current settings will be overwritten when uploading a configuration file.

### Firmware Update

Click **Update** to access the firmware update file from the drive that contains the update file.

### **Factory Reset**

Click the **Reset** button to set the switcher to factory-default settings. The IP settings are preserved to allow this to be executed remotely through TCP/IP or web interface without losing the connection. To reset *IP settings*, use the **Set Network Defaults** button in the *Network* tab.

### Reboot

Click the **Reboot** button to reboot the switcher.

This page left intentionally blank.

# Multi-Format Scaler

## 03 Advanced Operation

## Firmware Update

Firmware update for this product is managed by *Gefen Syner-G*<sup>™</sup> software. For download and instructions, please download the software from:

http://www.gefen.com/synerg/

It's recommended that you perform a power cycle of the unit after the update has completed.

**IMPORTANT:** *DO NOT* power-off or disconnect power from the switcher at any time during the firmware update process.

### **Using Telnet**

- 1. Launch the desired terminal application. For example, on the Windows operating system, we can use Hyperterminal; on Mac OS X, we can use the Terminal application.
- 2. In this example, we will use Terminal in Mac OS X. At the command prompt, type the following:

```
telnet IP_address
```

where IP\_address is the IP address of the 4x1 Multiview Seamless Switcher.

 After correct settings have been used in the terminal program, information similar to the following will be displayed:

4. Type #help for a list of commands or refer to the tables on the following pages.

### Using RS-232

- 1. Launch the desired terminal application.
- 2. Selected the assigned COM port.
- 3. Configure the RS-232 port to the following settings.

| Description           | Setting         |
|-----------------------|-----------------|
| Baud rate             | 19200 (default) |
| Data bits             | 8               |
| Parity                | None            |
| Stop bits             | 1               |
| Hardware flow control | None            |

- 4. Connect to the RS-232 port (DB-9 connector). Only TxD, RxD, and GND pins are used.
- 5. Type **#help** for a list of commands or refer to the tables on the following pages.

**NOTE:** Depending upon the network, all related IP and Telnet settings will need to be assigned. Consult your network administrator to obtain the proper settings.

It is highly recommended that you disable ECHO when controlling a serial (RS-232) device from a remote receiver. This setting can be changed with the command #SET\_ECHO (pg. 50) using the RS-232 or IP Control interface.

## **Commands List**

| Name                  | Command(s)                                 | Description(s)                                                                                                    |  |
|-----------------------|--------------------------------------------|----------------------------------------------------------------------------------------------------|--|
| Administrator<br>Pass | #SET_ADMIN_PASS                            | SET the administrator password (this can only be set when telnet login is enabled and the user is administrator. This password will affect other interface logins) |  |
| Aspect Ratio          | #GET_ASPECT<br>#SET_ASPECT                 | GET or SET Aspect Ratio adjustment                                                                                                    |  |
| Audio Link            | #GET_AUDIO_LINK<br>#SET_AUDIO_LINK         | GET or SET Audio Source link                                                                                                    |  |
| Audio Routing         | SA                                         | GET current Audio Routing status                                                                                                    |  |
| Addio Routing         | A                                          | SET Audio Routing                                                                                                    |  |
| Auto Switching        | #GET_AUTO_SWITCH                           | GET the Enable/Disable status of the auto-switching feature                                                                                                    |  |
| Auto Switching        | #SET_AUTO_SWITCH                           | Enable/Disable Auto-Switching feature                                                                                                    |  |
| Auto Sync             | #AUTO_SYNC                                 | Initiate VGA Auto-sync feature                                                                                                    |  |
| Brightness            | #GET_BRIGHTNESS                            | GET or SET brightness adjustment value for one or more<br>windows                                                                                                  |  |
|                       | #GET CLOCK                                 | GET VGA clock adjustment                                                                                                    |  |
| Clock                 | #SET CLOCK                                 | SET VGA clock adjustment value                                                                                                    |  |
|                       | #GET COLOR                                 | GET color adjustment                                                                                                    |  |
| Color                 | #SET COLOR                                 | SET color adjustment value                                                                                                    |  |
|                       | #GET_CONTRAST                              | GET or SET contrast adjustment value for one or more                                                                                                    |  |
| Contrast              | #SET_CONTRAST                              | windows                                                                                                    |  |
|                       | #GET_CUSTOM_EDID                           | Download a custom user EDID from an input                                                                                                    |  |
| Custom EDID           | #SEND_CUSTOM_EDID                          | Upload a custom user EDID for use with custom mode<br>(EDID mode must be set to User-defined and Unlocked.)                                                        |  |
| Device<br>Description | #GET_DEVICE_DESC<br>#SET DEVICE DESC       | GET or SET the device description                                                                                                    |  |
|                       | #GET_DISCOVERY                             | GET current status of the discovery service                                                                                                    |  |
| Discovery             | #SET_DISCOVERY                             | Enable/Disable the discovery service                                                                                                    |  |
| Discovery Mode        | #GET_DISCOVERY_MODE<br>#SET_DISCOVERY_MODE | GET or SET the discovery read/write mode                                                                                                    |  |
|                       | #GET_ECHO                                  | GET serial local echo status                                                                                                    |  |
| Echo                  | #SET_ECHO                                  | SET serial local echo                                                                                                    |  |
|                       | #GET_EDID_LOCK                             | GET input EDID lock status                                                                                                    |  |
| EDID Lock             | #SET_EDID_LOCK                             | SET input EDID lock (prevents accidental custom EDID<br>overwrite and valid only when EDID mode is set to<br>custom mode)                                          |  |
| EDID Mode             | #GET_EDID_MODE<br>#SET_EDID_MODE           | GET or SET input EDID mode                                                                                                    |  |
| External EDID         | #GET_EXTERNAL_EDID                         | Download external (bypass) EDID                                                                                                    |  |
| Factory Reset         | #FACTORY_RESET                             | Resets to factory defaults                                                                                                    |  |
| Fade Time             | #GET_FADE_TIME<br>#SET FADE TIME           | Main (source) audio fade times when using the "auto" microphone mixer mode                                                                                         |  |

## **Commands List**

| Name                 | Command(s)                                               | Description(s)                                                                                                    |  |
|----------------------|----------------------------------------------------------|----------------------------------------------------------------------------------------------------|--|
| Fachach              | #GET_FEEDBACK                                            | GET status of unsolicited feedback                                                                                                    |  |
| reedback             | #SET_FEEDBACK                                            | Enable/Disable unsolicited feedback                                                                                                    |  |
| Firmware<br>version  | #GET_FIRMWARE_VERSION                                    | GET or SET firmware version                                                                                                    |  |
| Gateway              | #GET_GATEWAY                                             | GET the current gateway address                                                                                                    |  |
|                      | #SET_GATEWAY                                             | SET the gateway address                                                                                                    |  |
| Help                 | #HELP                                                    | Lists all available TCP/UDP commands. If a command<br>is specified then both the description and syntax will be<br>listed for the command.                          |  |
| Image Desition       | #GET_IMAGE_POS                                           | GET VGA Image Position value(s)                                                                                                    |  |
| image Position       | #SET_IMAGE_POS                                           | SET VGA Image Position                                                                                                    |  |
| Input Mode           | #GET_INPUT_MODE                                          | GET or SET the VGA input mode                                                                                                    |  |
| Input Mode           | #SET_INPUT_MODE                                          | GET OF SET THE VOA INput Hode                                                                                                    |  |
| Internal EDID        | #GET_INTERNAL_EDID                                       | Download a preset internal EDID                                                                                                    |  |
| TP Address           | #GET_IP_ADDRESS                                          | GET the current IP mode                                                                                                    |  |
| 11 maileob           | #SET_IP_ADDRESS                                          | SET the IP mode to static or DHCP                                                                                                    |  |
| TP Mode              | #GET_IP_MODE                                             | GET the current IP mode                                                                                                    |  |
| 11 11000             | #SET_IP_MODE                                             | SET the IP mode to Static or DHCP                                                                                                    |  |
| IP Configuration     | iguration #GET_IPCONFIG GET the current IP configuration |                                                                                                    |  |
| MAC Address          | #GET_MAC_ADDR                                            | Print the MAC address to the screen                                                                                                    |  |
| Main Reduction       | #SET_MAIN_REDUCTION                                      | GET or SET Main (source) volume Reduction amount when mic is active while using the "auto" microphone                                                               |  |
|                      | #CET MIC VOI                                             | mixer mode                                                                                                    |  |
| Mic Volume           | #SET_MIC_VOL                                             | GET or SET microphone volume level                                                                                                    |  |
|                      | #GET MIXER                                               |                                                                                                    |  |
| Mixer                | #SET MIXER                                               | GET or SET microphone mixer mode                                                                                                    |  |
|                      | #GET MUTE                                                | GET output audio mute status                                                                                                    |  |
| Mute                 | #SET MUTE                                                | SET output audio mute                                                                                                    |  |
| Operator<br>Password | #SET_OPER_PASS                                           | SET the Operator Password (this can only be set when<br>telnet login is enabled and the user is administrator. This<br>password will affect other interface logins) |  |
| OSD Winsout          | #GET_OSD_TIMEOUT                                         | OFT as OFT the OCD times ut                                                                                                    |  |
| OSD TIMeout          | #SET_OSD_TIMEOUT                                         | GET of SET the OSD timeout                                                                                                    |  |
| Output HDCP          | #GET_OUTPUT_HDCP<br>#SET_OUTPUT_HDCP                     | GET or SET output HDCP encoding mode                                                                                                    |  |
| Output               | #GET_OUTPUT_RES                                          | GET the output resolution status                                                                                                    |  |
| Resolution           | #SET_OUTPUT_RES                                          | SET output resolution                                                                                                    |  |
| Overscan             | #GET_OVERSCAN_ADJ                                        | GET Overscan Adjustment value(s)                                                                                                    |  |
| Adjustment           | #SET_OVERSCAN_ADJ                                        | SET Overscan Adjustment                                                                                                    |  |
| Phage (VC3)          | #GET_PHASE                                               | GET VGA Phase Adjustment value(s)                                                                                                    |  |
| Pnase (VGA)          | #SET_PHASE                                               | SET VGA Phase Adjustment                                                                                                    |  |

## **Commands List**

| Name                  | Command(s)           | Description(s)                                                    |  |
|-----------------------|----------------------|-------------------------------------------------------------------|--|
| Power                 | #GET_POWER           | GET current power state                                           |  |
| Power ON/OFF          | #POWER               | Power the unit on/off                                             |  |
| Reboot                | #REBOOT              | Reboot the unit                                                   |  |
| Route Input<br>Source | R                    | Route HDMI 1, HDMI 2, HDMI 3, DisplayPort, or VGA input to output |  |
| Routing Status        | S                    | GET currently selected input                                      |  |
| DG 000                | #GET_RS232_BAUD      |                                                                   |  |
| K5-232                | #SET_RS232_BAUD      | GET OF SET the RS-232 communication baud rate                     |  |
| Champaga              | #GET_SHARPNESS       | GET Sharpness adjustment                                          |  |
| Sharphess             | #SET_SHARPNESS       | SET Sharpness adjustment value                                    |  |
| Charma                | #GET_SHOWME          | GET the status of the discovery 'show me' feature                 |  |
| Snowine               | #SET_SHOWME          | Enable/Disable the discovery 'show me' feature                    |  |
| Clean Mimon           | #GET_SLEEP_TIMER     | CET of CET the Clean Timer                                        |  |
| Sleep Timer           | #SET_SLEEP_TIMER     |                                                                   |  |
| Outract March         | #GET_SUBNET          | GET the current subnet mask                                       |  |
| Subnet Mask           | #SET_SUBNET          | SET the subnet mask                                               |  |
| malast beens          | #GET_TELNET_ACCESS   | GET the current status of Telnet access                           |  |
| Teinet Access         | #SET_TELNET_ACCESS   | Enable/Disable Telnet access                                      |  |
| Melnet Legin          | #GET_TELNET_LOGIN    | GET the current status of the Telnet login process                |  |
| Ternet Login          | #SET_TELNET_LOGIN    | Enable/Disable the Telnet login process                           |  |
|                       | #GET_TELNET_WELCOME  | GET the current Telnet login welcome message status               |  |
| Telnet Welcome        | #SET_TELNET_WELCOME  | Enable/Disable the Telnet login welcome message                   |  |
|                       | #VIEW_TELNET_WELCOME | View the telnet welcome message                                   |  |
| Telnet Port           | #GET_TELNET_PORT     | GET the current Telnet communication port                         |  |
|                       | #SET_TELNET_PORT     | SET the Telnet communication port                                 |  |
| Test Pattern          | #GET_TEST_PAT        | GET or SET the Test Pattern                                       |  |
|                       | #SET_TEST_PAT        |                                                                   |  |
| Tint                  | #GET_TINT            | GET Tint adjustment                                               |  |
| 1100                  | #SET_TINT            | SET Tint adjustment (only for composite video input)              |  |
| VGA Auto Detect       | #GET_VGA_AUTO_DETECT |                                                                   |  |
|                       | #SET_VGA_AUTO_DETECT | GET OF SET VGA to Auto Delect Mode                                |  |
|                       | #GET_VOL             |                                                                   |  |
| Volume                | #SET_VOL             | GET or SET Main (source) Volume level                             |  |
| Web Interface         | #GET_WEB_PORT        | GET the current web interface port number                         |  |
| Port Number           | #SET_WEB_PORT        | SET the web interface port number                                 |  |

### Administrator Password (#SET\_)

SET the administrator password (this can only be set when telnet login is enabled and the user is administrator. This password will affect other interface logins).

| Syntax              | #SET_ADMIN_PASS PARAM1                                                                                                |
|---------------------|----------------------------------------------------------------------------------------------------|
| Parameters (param1) | PARAM1 = 1-12 ALPHANUMERIC CHARACTERS<br>ALLOWED CHARACTERS: A-Z, a-z, 0-9 (CASE SENSITIVE, NO<br>SPECIAL CHARACTERS) |
| Example             | #SET ADMIN PASS ADMIN                                                                                                 |

### Aspect Ratio (#SET\_ / #GET\_)

SET Aspect Ratio adjustment.

| Syntax     | #SET_ASPECT PARAM1 PARAM 2                                                                                                    |
|------------|----------------------------------------------------------------------------------------------------|
| Parameters | PARAM1 = 0 ~ 5<br>0 - ALL INPUTS (FEEDBACK LISTS ALL INPUTS IN ORDER 1 ~ 5)<br>1 - HDMI INPUT 1<br>2 - HDMI INPUT 2<br>3 - HDMI INPUT 3<br>4 - DISPLAYPORT INPUT<br>5 - VGA INPUT<br>PARAM2 = 1 ~ 3<br>1 - 16:9<br>2 - 4:3<br>3 - AUTO |
| Examples   | #SET_ASPECT 0 3; #SET_ASPECT 1 3                                                                                                    |

GET (Enable/Disable) Auto-Switching feature.

| Syntax     | #GET_ASPECT PARAM1                                                                                                    |
|------------|----------------------------------------------------------------------------------------------------|
| Parameters | PARAM1 = 0 ~ 5<br>0 - ALL INPUTS (FEEDBACK LISTS ALL INPUTS IN ORDER 1 ~ 5)<br>1 - HDMI INPUT 1<br>2 - HDMI INPUT 2<br>3 - HDMI INPUT 3<br>4 - DISPLAYPORT INPUT<br>5 - VGA INPUT |
| Examples   | #GET_ASPECT 0; #GET_ASPECT 1                                                                                                    |

## Commands

### Audio Link (#SET\_ / #GET\_)

SET Audio Source link.

| Syntax     | #SET_AUDIO_LINK PARAM1 PARAM2                                                                                                    |
|------------|----------------------------------------------------------------------------------------------------|
| Parameters | PARAM1 = 1 ~ 5<br>1 - HDMI 1<br>2 - HDMI 2<br>3 - HDMI 3<br>4 - DISPLAYPORT<br>5 - VGA/YPBPR/COMPOSITE<br>PARAM2 = 0 ~ 7<br>0 - EMBEDDED AUDIO (VALID WITH HDMI AND DISPLAYPORT INPUTS ONLY)<br>1 - EXTERNAL 1 AUDIO INPUT<br>2 - EXTERNAL 2 AUDIO INPUT<br>3 - EXTERNAL 3 AUDIO INPUT<br>4 - EXTERNAL 4 AUDIO INPUT<br>5 - EXTERNAL 5 AUDIO INPUT<br>6 - NO AUDIO<br>7 - NO CHANGE |
| Examples   | #SET_AUDIO_LINK 1 0; #SET_AUDIO_LINK 2 1; #SET_AUDIO_LINK 3 2                                                                                                    |

#### GET Audio Source link.

| Syntax     | #GET_AUDIO_LINK PARAM1                                                                                                    |
|------------|----------------------------------------------------------------------------------------------------|
| Parameters | PARAM1 = 0 ~ 5<br>0 - ALL INPUTS (FEEDBACK LISTS IN THE ORDER SHOWN BELOW)<br>1 - HDMI 1<br>2 - HDMI 2<br>3 - HDMI 3<br>4 - DISPLAYPORT<br>5 - VGA/YPBPR/COMPOSITE<br>FEEDBACK RESPONSES:<br>0 - EMBEDDED AUDIO<br>1 - EXTERNAL 1 AUDIO INPUT<br>2 - EXTERNAL 2 AUDIO INPUT<br>3 - EXTERNAL 3 AUDIO INPUT<br>4 - EXTERNAL 4 AUDIO INPUT<br>5 - EXTERNAL 5 AUDIO INPUT<br>6 - NO AUDIO<br>7 - NO CHANGE |
| Examples   | #GET_AUDIO_LINK 0; #GET_AUDIO_LINK 2; #GET_AUDIO_LINK 5                                                                                                    |

### Audio Routing (A / SA)

GET current Audio Routing status.

| Syntax                 | A PARAM1                                                                                                    |
|------------------------|----------------------------------------------------------------------------------------------------|
| Parameters<br>(param1) | PARAM1 = 0 ~ 6<br>0 - EMBEDDED AUDIO (VALID WITH HDMI AND DISPLAYPORT INPUTS ONLY)<br>1 - EXTERNAL 1 AUDIO INPUT<br>2 - EXTERNAL 2 AUDIO INPUT<br>3 - EXTERNAL 3 AUDIO INPUT<br>4 - EXTERNAL 4 AUDIO INPUT<br>5 - EXTERNAL 5 AUDIO INPUT<br>6 - NO AUDIO |
| Example                | A 1, A 2, A 3                                                                                                    |
| GET Audio<br>Source.   | SA (NO PARAMETER)                                                                                                    |
| Example                | SA                                                                                                    |
|                        |                                                                                                    |

| Auto Switching                                              | g (#SET_ / #GET_)                             |  |
|-------------------------------------------------------------|-----------------------------------------------|--|
| SET current Audio Routing status.                           |                                               |  |
| Syntax                                                      | #SET_AUTO_SWITCH PARAM1                       |  |
| Parameters (param1)                                         | PARAM1 = 0 ~ 1<br>0 - DISABLED<br>1 - ENABLED |  |
| Example                                                     | #SET_AUTO_SWITCH 1; #SET_AUTO_SWITCH (        |  |
| GET the Enable/Disable status of the auto-switching feature | #GET_AUTO_SWITCH                              |  |
| Example                                                     | #GET_AUTO_SWITCH                              |  |

| Auto Sync                       |            |
|---------------------------------|------------|
| Initiate VGA Auto-sync feature. |            |
| Syntax                          | #AUTO_SYNC |
| Parameters (param1)             | #AUTO_SYNC |
| Example                         | #AUTO_SYNC |
|                                 |            |

| Brightness | (#SET   | / #GET |
|------------|---------|--------|
|            | • • • • |        |

SET brightness adjustment.

| Syntax     | #SET_BRIGHTNESS PARAM1 PARAM 2                                                                                                    |  |  |
|------------|----------------------------------------------------------------------------------------------------|--|--|
| Parameters | PARAM1 = 0 ~ 5<br>0 - ALL INPUTS (FEEDBACK LISTS ALL INPUTS IN ORDER 1 ~ 5)<br>1 - HDMI INPUT 1<br>2 - HDMI INPUT 2<br>3 - HDMI INPUT 3<br>4 - DISPLAYPORT INPUT<br>5 - VGA INPUT<br>PARAM2 = 0 ~ 100<br>0 ~ 100 - BRIGHTNESS VALUE |  |  |
| Examples   | #SET BRIGHTNESS 0 50; #SET BRIGHTNESS 1 50                                                                                                    |  |  |

GET brightness adjustment value.

| Syntax     | #GET_BRIGHTNESS PARAM1                                                                                                    |  |  |
|------------|----------------------------------------------------------------------------------------------------|--|--|
| Parameters | PARAM1 = 0 ~ 5<br>0 - ALL INPUTS (FEEDBACK LISTS ALL INPUTS IN ORDER 1 ~ 5)<br>1 - HDMI INPUT 1<br>2 - HDMI INPUT 2<br>3 - HDMI INPUT 3<br>4 - DISPLAYPORT INPUT<br>5 - VGA INPUT |  |  |
| Examples   | #GET_BRIGHTNESS 0; #GET_BRIGHTNESS 1                                                                                                    |  |  |

## Commands

| Clock (#SET_                    | / #GET_)                                                                      |
|---------------------------------|-------------------------------------------------------------------------------|
| SET VGA clock adjustment value. |                                                                               |
| Syntax                          | #SET_CLOCK PARAM1                                                             |
| Parameters (param1)             | PARAM1 = -, +<br>DECREASE CLOCK BY ONE STEP<br>+ - INCREASE CLOCK BY ONE STEP |
| Example                         | #SET_CLOCK ; #SET_CLOCK +                                                     |
| GET VGA clock adjustment        | #GET_CLOCK                                                                    |
| Example                         | #GET_CLOCK                                                                    |

## Color (#SET / #GET\_)

### SET color adjustment.

| Syntax     | #SET_COLOR PARAM1 PARAM 2                                                                                                    |  |  |
|------------|----------------------------------------------------------------------------------------------------|--|--|
| Parameters | PARAM1 = 0 ~ 5<br>0 - ALL INPUTS (FEEDBACK LISTS ALL INPUTS IN ORDER 1 ~ 5)<br>1 - HDMI INPUT 1<br>2 - HDMI INPUT 2<br>3 - HDMI INPUT 3<br>4 - DISPLAYPORT INPUT<br>5 - VGA INPUT<br>PARAM2 = 0 ~ 100<br>0 ~ 100 - COLOR VALUE |  |  |
| Examples   | #SET_COLOR 0 30; #SET_COLOR 1 30                                                                                                    |  |  |

GET color adjustment value.

| Syntax     | #GET_COLOR PARAM1                                                                                                    |
|------------|----------------------------------------------------------------------------------------------------|
| Parameters | PARAM1 = 0 ~ 5<br>0 - ALL INPUTS (FEEDBACK LISTS ALL INPUTS IN ORDER 1 ~ 5)<br>1 - HDMI INPUT 1<br>2 - HDMI INPUT 2<br>3 - HDMI INPUT 3<br>4 - DISPLAYPORT INPUT<br>5 - VGA INPUT |
| Examples   | #GET_COLOR 0; #GET_COLOR 1                                                                                                    |

### Contrast(#SET\_ / #GET\_)

SET contrast adjustment.

| Syntax     | #SET_CONTRAST PARAM1 PARAM 2                                                                                                    |  |  |
|------------|----------------------------------------------------------------------------------------------------|--|--|
| Parameters | PARAM1 = 0 ~ 5<br>0 - ALL INPUTS (FEEDBACK LISTS ALL INPUTS IN ORDER 1 ~ 5)<br>1 - HDMI INPUT 1<br>2 - HDMI INPUT 2<br>3 - HDMI INPUT 3<br>4 - DISPLAYPORT INPUT<br>5 - VGA INPUT<br>PARAM2 = 0 ~ 100<br>0 ~ 100 - CONTRAST VALUE |  |  |
| Examples   | #SET_CONTRAST 0 50; #SET_CONTRAST 1 50                                                                                                    |  |  |

GET contrast adjustment value.

| Syntax     | #GET_CONTRAST PARAM1                                                                                                    |
|------------|----------------------------------------------------------------------------------------------------|
| Parameters | PARAM1 = 0 ~ 5<br>0 - ALL INPUTS (FEEDBACK LISTS ALL INPUTS IN ORDER 1 ~ 5)<br>1 - HDMI INPUT 1<br>2 - HDMI INPUT 2<br>3 - HDMI INPUT 3<br>4 - DISPLAYPORT INPUT<br>5 - VGA INPUT |
| Examples   | #GET_CONTRAST 0; #GET_CONTRAST 1                                                                                                    |

### Custom EDID(#SEND\_ / #GET\_)

SET (upload) a custom user EDID to an input for use with custom mode (after entering the command, while "waiting" is shown, send the EDID as hex values with no spaces and no hard returns until the end). 'EDID mode must be set to User-defined and Unlocked.'

| Examples   | #SEND_CUSTOM_EDID 1                                                                                 |
|------------|----------------------------------------------------------------------------------------------------|
| Parameters | PARAM1 = 1 ~ 4<br>1 - HDMI INPUT 1<br>2 - HDMI INPUT 2<br>3 - HDMI INPUT 3<br>4 - DISPLAYPORT INPUT |
| Syntax     | #SEND_CUSTOM_EDID PARAM1                                                                            |

GET (download) the custom user EDID

| Syntax     | #GET_CUSTOM_EDID PARAM1                                                                             |
|------------|----------------------------------------------------------------------------------------------------|
| Parameters | PARAM1 = 1 ~ 4<br>1 - HDMI INPUT 1<br>2 - HDMI INPUT 2<br>3 - HDMI INPUT 3<br>4 - DISPLAYPORT INPUT |
| Examples   | #GET_CUSTOM_EDID 1                                                                                  |

## Commands

| Device Descri               | ption (#SET_ / #GET_)                                                    |  |  |
|-----------------------------|--------------------------------------------------------------------------|--|--|
| SET the device description. |                                                                          |  |  |
| Syntax                      | #SET_DEVICE_DESC PARAM1                                                  |  |  |
| Parameters                  | PARAM1 = ABCDEFGH(29 CHARACTERS MAX, NO CASE OR SPECIAL CHARACTER LIMIT) |  |  |
| Examples                    | es #SET_DEVICE_DESC DEVICE                                               |  |  |

GET the device description

| S | /ntax | #GET | DEVICE | DESC |
|---|-------|------|--------|------|
|   |       |      |        |      |

### Discovery(#SET / #GET )

SET (Enable/Disable) the Discovery service.

| Syntax     | #SET_DISCOVERY PARAM1                         |
|------------|-----------------------------------------------|
| Parameters | PARAM1 = 0 ~ 1<br>0 - DISABLED<br>1 - ENABLED |
| Examples   | #SET_DISCOVERY 0; #SET_DISCOVERY 1            |

GET the current status of the Discovery service.

Syntax #GET\_DISCOVERY

### Discovery Mode(#SET\_ / #GET\_)

SET the Discovery Read/Write mode

| Syntax     | #SET_DISCOVERY_MODE PARAM1                        |
|------------|---------------------------------------------------|
| Parameters | PARAM1 = 0 ~ 1<br>0 - READ ONLY<br>1 - READ/WRITE |
| Examples   | #SET_DISCOVERY_MODE 0; #SET_DISCOVERY_MODE 1      |

GET the Discovery Read/Write mode.

Syntax #GET\_DISCOVERY\_MODE

### ECHO (#SET / #GET)

SET the Serial local echo.

| Examples   | #SET_ECHO 1                                   |
|------------|-----------------------------------------------|
| Parameters | PARAM1 = 0 ~ 1<br>0 - DISABLED<br>1 - ENABLED |
| Syntax     | #SET_ECHO PARAM 1                             |
|            |                                               |

GET the Serial local echo status.

Syntax #GET\_ECHO

### EDID Lock (#SET / #GET )

SET input EDID Lock (prevents accidental custom EDID overwrite and valid only when EDID mode is set to custom mode).

| Syntax     | #SET_EDID_LOCK PARAM1                                                                                                    |
|------------|----------------------------------------------------------------------------------------------------|
| Parameters | PARAM1 = 1 ~ 4<br>1 - HDMI INPUT 1<br>2 - HDMI INPUT 2<br>3 - HDMI INPUT 3<br>4 - DISPLAYPORT INPUT<br>PARAM2 = 0 ~ 1<br>0 - DISABLED<br>1 - ENABLED |
| Examples   | #SET_EDID_LOCK 1 0                                                                                                    |

GET input EDID Lock status.

| Syntax     | #GET_EDID_LOCK PARAM1                                                                               |
|------------|----------------------------------------------------------------------------------------------------|
| Parameters | PARAM1 = 1 ~ 4<br>1 - HDMI INPUT 1<br>2 - HDMI INPUT 2<br>3 - HDMI INPUT 3<br>4 - DISPLAYPORT INPUT |
| Examples   | #GET_EDID_LOCK 1                                                                                    |

### EDID Mode (#SET\_ / #GET\_)

SET input EDID Mode.

| Syntax     | #SET_EDID_MODE PARAM1 PARAM2                                                                                                    |
|------------|----------------------------------------------------------------------------------------------------|
| Parameters | PARAM1 = 1 ~ 4<br>1 - HDMI INPUT 1<br>2 - HDMI INPUT 2<br>3 - HDMI INPUT 3<br>4 - DISPLAYPORT INPUT<br>PARAM2 = 1 ~ 6<br>1 - INTERNAL - 1080P 2 CH<br>2 - INTERNAL - 1080P 2 CH |
|            | 2 - INTERNAL - 4K UHD 300 MHZ 2 CH<br>3 - INTERNAL - 4K UHD 600 MHZ 2 CH<br>4 - EXTERNAL (LOCAL HDMI)<br>5 - EXTERNAL (HDBASET)<br>6 - CUSTOM MODE - USER                       |
| Examples   | #SET_EDID_MODE 1 3                                                                                                    |

GET input EDID mode.

| Syntax     | #GET_EDID_MODE PARAM1                                                                                                    |
|------------|----------------------------------------------------------------------------------------------------|
| Parameters | PARAM1 = 0 ~ 4<br>0 - ALL INPUTS (FEEDBACK LISTS ALL INPUTS IN ORDER 1 ~ 4)<br>1 - HDMI INPUT 1<br>2 - HDMI INPUT 2<br>3 - HDMI INPUT 3<br>4 - DISPLAYPORT INPUT |
| Examples   | #GET_EDID_MODE 1; #GET_EDID_MODE 0                                                                                                    |

## Commands

| External EDID           |                                                |  |
|-------------------------|------------------------------------------------|--|
| Download External EDID. |                                                |  |
| Syntax                  | #GET_EXTERNAL_EDID                             |  |
| Parameters              | PARAM1 = L, H<br>L - LOCAL HDMI<br>H - HDBASET |  |
| Examples                | #GET_EXTERNAL_EDID L                           |  |
|                         |                                                |  |

### Factory Reset

Reset to factory defaults.

Syntax

#FACTORY\_RESET

### Fade Time (#SET / #GET )

SET main (source) audio fade times when using the "auto" microphone mixer mode.

| Syntax     | #SET_FADE_TIME PARAM1 PARAM2                                                                              |
|------------|----------------------------------------------------------------------------------------------------|
| Parameters | PARAM1 = 0 ~ 1<br>0 - FADE DOWN TIME<br>1 - FADE UP TIME<br>PARAM2 = 250 ~ 5000<br>- TIME IN MILLISECONDS |
| Examples   | #SET_FADE_TIME 0 500; #SET_FADE_TIME 1 500                                                                |

GET main (source) audio fade times when using the "auto" microphone mixer mode.

| Syntax     | #GET_FADE_TIME PARAM1                                                             |
|------------|-----------------------------------------------------------------------------------|
| Parameters | #GET_FADE_TIME PARAM1<br>PARAM1 = 0 ~ 1<br>0 - FADE DOWN TIME<br>1 - FADE UP TIME |
| Examples   | #GET_FADE_TIME 0; #GET_FADE_TIME 1                                                |

### Feedback (#SET\_ / #GET\_)

SET (Enable/Disable) unsolicited feedback.

| Syntax     | #SET_FEEDBACK PARAM1                          |
|------------|-----------------------------------------------|
| Parameters | PARAM1 = 0 ~ 1<br>0 - DISABLED<br>1 - ENABLED |
| Examples   | #SET_FEEDBACK 1                               |

GET status of unsolicited Feedback.

Syntax #GET\_FEEDBACK

### Firmware Update

GET (perform) Firmware version.

Syntax #FIRMWARE\_UPDATE

| Firmware Version                 |                                           |
|----------------------------------|-------------------------------------------|
| GET Firmware version.            |                                           |
| Syntax                           | #GET_FIRMWARE_VERSION                     |
|                                  |                                           |
| Gateway (#SET                    | _ / #GET_)                                |
| SET the Gateway address.         |                                           |
| Syntax                           | #SET_GATEWAY PARAM1                       |
| Parameters (param1)              | PARAM1 = XXX.XXX.XXX.XXX<br>XXX - 0 ~ 255 |
| Examples                         | #SET_GATEWAY 192.168.1.1                  |
| GET the current Gateway address. |                                           |
| Syntax                           | #GET_GATEWAY                              |
|                                  |                                           |

### Help

Lists all available TCP/UDP commands. If a command is specified then both the description and syntax will be listed for the command.

| Syntax              | #HELP (OPTIONAL PARAM1)               |
|---------------------|---------------------------------------|
| Parameters (param1) | PARAM1 = ANY TCP/UDP COMMAND (NO '#') |
| Example             | #HELP GET_IPCONFIG                    |

### Image Position (#SET\_ / #GET\_)

SET VGA image position.

| Syntax     | #SET_IMAGE_POS PARAM1 PARAM2                                                                                                    |
|------------|----------------------------------------------------------------------------------------------------|
| Parameters | PARAM1 = U, D, L, R<br>U - SHIFT IMAGE UP<br>D - SHIFT IMAGE DOWN<br>L - SHIFT IMAGE LEFT<br>R - SHIFT IMAGE RIGHT<br>PARAM2 = 0 ~ 100<br>0 ~ 100 - ADJUSTMENT VALUE IN PIXELS |
| Examples   | #SET_IMAGE_POS U 10; #SET_IMAGE_POS D 10<br>#SET_IMAGE_POS L 10; #SET_IMAGE_POS R 10                                                                                           |

GET VGA image position value(s).

| Syntax     | #GET_IMAGE_POS PARAM1                                                                                                    |
|------------|----------------------------------------------------------------------------------------------------|
| Parameters | PARAM1 = 0, U, D, L, R<br>0 - ALL (FEEDBACK ORDER IS VERTICAL, HORIZONTAL)<br>U - UP<br>D - DOWN<br>L - LEFT<br>R - RIGHT |
| Examples   | #GET_IMAGE_POS 0; #GET_IMAGE_POS U                                                                                        |

| Input Mode (#S      | ET_ / #GET_)                                                           |
|---------------------|------------------------------------------------------------------------|
| SET VGA input mode. |                                                                        |
| Syntax              | #SET_INPUT_MODE PARAM1                                                 |
| Parameters          | PARAM1 = 1 ~ 3<br>1 - VGA MODE<br>2 - YPBPR MODE<br>3 - COMPOSITE MODE |
| Examples            | #SET_FEEDBACK 1                                                        |
| GET VGA input mode. |                                                                        |

### Internal EDID

Download a preset Internal EDID.

| Syntax     | #GET_INTERNAL_EDID PARAM1                                                                                                    |
|------------|----------------------------------------------------------------------------------------------------|
| Parameters | PARAM1 = 1 ~ 6<br>1 - INTERNAL - HDMI 1080P 2 CH<br>2 - INTERNAL - HDMI 4K UHD 300 MHZ 2 CH<br>3 - INTERNAL - HDMI 4K UHD 600 MHZ 2 CH<br>4 - INTERNAL - DP 1080P 2 CH<br>5 - INTERNAL - DP 300 MHZ 2 CH<br>6 - INTERNAL - DP 600 MHZ 2 CH |
| Examples   | #GET_INTERNAL_EDID 1                                                                                                    |

### Internal EDID

Download a preset Internal EDID.

| Syntax     | #GET_INTERNAL_EDID PARAM1                                                                                                    |
|------------|----------------------------------------------------------------------------------------------------|
| Parameters | PARAM1 = 1 ~ 6<br>1 - INTERNAL - HDMI 1080P 2 CH<br>2 - INTERNAL - HDMI 4K UHD 300 MHZ 2 CH<br>3 - INTERNAL - HDMI 4K UHD 600 MHZ 2 CH<br>4 - INTERNAL - DP 1080P 2 CH<br>5 - INTERNAL - DP 300 MHZ 2 CH<br>6 - INTERNAL - DP 600 MHZ 2 CH |
| Examples   | #GET_INTERNAL_EDID 1                                                                                                    |

### **IP** Configuration

Download the current IP Configuration.

Syntax

#GET\_IPCONFIG

| IP Address (#SE     | r_ / #get_)                               |
|---------------------|-------------------------------------------|
| SET the IP Address. |                                           |
| Syntax              | #SET_IP_ADDRESS PARAM1                    |
| Parameters          | PARAM1 = XXX.XXX.XXX.XXX<br>XXX - 0 ~ 255 |
| Examples            | #SET_IP_ADDRESS 192.168.1.72              |

GET the current IP Address.

| Syntax |
|--------|
|--------|

#GET\_IP\_ADDRESS

### IP Mode (#SET / #GET )

SET the IP Mode to STATIC or DHCP.

| Syntax     | #SET_IP_ADDRESS PARAM1                   |
|------------|------------------------------------------|
|            | #SET_IP_MODE PARAM1                      |
| Parameters | PARAM1 = 0 ~ 1<br>0 - STATIC<br>1 - DHCP |
| Examples   | #SET_IP_MODE 0                           |

GET the current IP mode.

Syntax

#GET\_IP\_MODE

### MAC Address

Print the MAC address to the screen.

Syntax

#GET\_MAC\_ADDR

### Main Reduction (#SET / #GET )

SET main (source) volume reduction amount when mic is active when using the "auto" microphone mixer mode.

| Syntax     | #SET_MAIN_REDUCTION PARAM1                                             |
|------------|------------------------------------------------------------------------|
| Parameters | PARAM1 = 1 ~ 24<br>1 ~ 24 - DECIBELS OF MAIN (SOURCE) VOLUME REDUCTION |
| Examples   | #SET_FEEDBACK 1                                                        |

GET main (source) volume reduction amount when mic is active when using the "auto" microphone mixer mode.

Syntax

#GET\_MAIN\_REDUCTION

## Commands

### Mic Volume (#SET\_ / #GET\_)

SET microphone volume level.

| Syntax     | #SET_MIC_VOL PARAM1 (PARAM2 OPTIONAL PARAMETER WHEN USING "+" OR "-" TO INCREASE OR DECREASE MIC VOLUME BY VALUE) |
|------------|----------------------------------------------------------------------------------------------------|
| Parameters | PARAM1 = 0 ~ 50, +, -<br>0 ~ 50 - VOLUME LEVEL<br>+ - INCREASE VOLUME<br>DECREASE VOLUME                          |
|            | PARAM2 = 0 ~ 50 (VOLUME INCREASE/DECREASE VALUE)                                                                  |
| Examples   | #SET_MIC_VOL 30; #SET_MIC_VOL - 10; #SET_MIC_VOL + 10                                                             |

GET microphone volume level.

Syntax #GET\_MIC\_VOL

### Mixer (#SET / #GET )

SET microphone mixer mode.

| Syntax     | #SET_MIXER PARAM1                                                                            |
|------------|----------------------------------------------------------------------------------------------|
| Parameters | PARAM1 = 0 ~ 2<br>0 - MICROPHONE MIX OFF<br>1 - MICROPHONE MIX ON<br>2 - MICROPHONE MIX AUTO |
| Examples   | #SET_MIXER 2                                                                                 |

GET microphone mixer mode.

Syntax #

#GET\_MIXER

### Mute (#SET\_ / #GET\_)

SET output audio Mute.

| Syntax     | #SET_MUTE PARAM1 PARAM2                                                                                                    |
|------------|----------------------------------------------------------------------------------------------------|
| Parameters | PARAM1 = 0, S, M<br>0 - BOTH MAIN (SOURCE) AND MIC<br>S - MAIN (SOURCE) AUDIO<br>M - MICROPHONE INPUT<br>PARAM2 = 0 ~ 1<br>0 - UNMUTE<br>1 - MUTE |
| Examples   | #SET_MUTE 0 1; #SET_MUTE S 1                                                                                                    |

GET output audio Mute status.

| Syntax     | #GET_MUTE PARAM1                                                                                                    |
|------------|----------------------------------------------------------------------------------------------------|
| Parameters | PARAM1 = 0, S, M<br>0 - BOTH MAIN (SOURCE) AND MIC (FEEDBACK LISTED IN ORDER MAIN,<br>MICROPHONE)<br>S - MAIN (SOURCE) AUDIO<br>M - MICROPHONE INPUT |
| Examples   | #GET MUTE 0; #GET MUTE S; #GET MUTE M                                                                                                    |

### Operator Password

SET the operator password (this can only be set when telnet login is enabled and the user is administrator. This password will affect other interface logins).

| Syntax     | #SET_OPER_PASS PARAM1                                                                                                 |  |
|------------|----------------------------------------------------------------------------------------------------|--|
| Parameters | PARAM1 = 1-12 ALPHANUMERIC CHARACTERS<br>ALLOWED CHARACTERS: A-Z, a-z, 0-9 (CASE SENSITIVE, NO SPECIAL<br>CHARACTERS) |  |
| Examples   | #SET_OPER_PASS OPERATOR                                                                                               |  |

### OSD Timeout (#SET\_ / #GET\_)

SET the OSD Timeout.

| Syntax     | #SET_OSD_TIMEOUT PARAM1                                                                          |
|------------|--------------------------------------------------------------------------------------------------|
| Parameters | PARAM1 = 0 ~ 4<br>0 - OFF<br>1 - 5 SECONDS<br>2 - 10 SECONDS<br>3 - 30 SECONDS<br>4 - 60 SECONDS |
| Examples   | #SET_OSD_TIMEOUT 3                                                                               |

GET the OSD Timeout.

Syntax

#GET\_OSD\_TIMEOUT

### Output HDCP (#SET / #GET )

SET output HDCP encoding mode.

| Syntax     | #SET_OUTPUT_HDCP PARAM1                                                                   |
|------------|-------------------------------------------------------------------------------------------|
| Parameters | PARAM1 = 1 ~ 2<br>1 - ACTIVE (HDCP PASS-THROUGH)<br>2 - ON (ALWAYS ENCRYPT WITH HDCP 1.4) |
| Examples   | #SET_OUTPUT_HDCP 2; #SET_OUTPUT_HDCP 1                                                    |

GET output HDCP encoding mode.

Syntax #GET\_OUTPUT\_HDCP

## Commands

| Output Resol           | ution (#SET_ / #GET_)                                                                                                    |
|------------------------|----------------------------------------------------------------------------------------------------|
| SET Output Resolution. |                                                                                                    |
| Syntax                 | #SET_OUTPUT_RES PARAM1                                                                                                    |
| Parameters             | PARAM1 = 1 ~ 11<br>1 - 1024 × 768 60 HZ<br>2 - 1280 × 800 60 HZ<br>3 - 1360 × 768 60 HZ<br>4 - 1680 × 1050 60 HZ<br>5 - 1920 × 1200 60 HZ<br>6 - 1280 × 720 50 HZ<br>7 - 1280 × 720 60 HZ<br>8 - 1920 × 1080 60 HZ<br>10 - 3840 × 2160 30 HZ<br>11 - NATIVE |
| Examples               | #SET_OUTPUT_RES 5                                                                                                    |

GET the Output Resolution status.

|--|

### Overscan Adjustment (#SET / #GET )

SET Overscan adjustment.

| Syntax     | #SET_OVERSCAN_ADJ PARAM1 PARAM2 PARAM3                                                                                                    |  |
|------------|----------------------------------------------------------------------------------------------------|--|
| Parameters | PARAM1 = 1 ~ 5<br>1 - HDMI INPUT 1<br>2 - HDMI INPUT 2<br>3 - HDMI INPUT 3<br>4 - DISPLAYPORT INPUT<br>5 - VGA INPUT<br>PARAM2 = H, V<br>H -HORIZONTAL<br>V - VERTICAL<br>PARAM3 = - 10 ~ 10<br>0 ~ 10 - OVERSCAN ADJUSTMENT IN PERCENTAGE |  |
| Examples   | #SET_OVERSCAN_ADJ 1 H 10; #SET_OVERSCAN_ADJ 1 V 10                                                                                                    |  |

GET Overscan adjustment value(s).

| Syntax     | #GET_OVERSCAN_ADJ PARAM1 PARAM2                                                                                                    |  |
|------------|----------------------------------------------------------------------------------------------------|--|
| Parameters | PARAM1 = 1 ~ 5<br>1 - HDMI INPUT 1<br>2 - HDMI INPUT 2<br>3 - HDMI INPUT 3<br>4 - DISPLAYPORT INPUT<br>5 - VGA INPUT<br>PARAM2 = H, V, 0<br>H -HORIZONTAL<br>V - VERTICAL<br>0 - ALL (FEEDBACK ORDER IS HORIZONTAL, VERTICAL) |  |
| Examples   | #GET_OVERSCAN_ADJ 1 0; #GET_OVERSCAN_ADJ 1 H                                                                                                    |  |

| Phase VGA (#SET_ ,                                                 | / #GET_)                                                                                               |  |
|--------------------------------------------------------------------|----------------------------------------------------------------------------------------------------|--|
| SET VGA phase adjustment.                                          |                                                                                                    |  |
| Syntax                                                             | #SET_PHASE PARAM1                                                                                      |  |
| Parameters                                                         | PARAM1 = -, +<br>DECREASE PHASE BY ONE STEP<br>+ - INCREASE PHASE BY ONE STEP                          |  |
| Example                                                            | #SET_PHASE -; #SET_PHASE +                                                                             |  |
| GET VGA phase adjustment value.                                    |                                                                                                    |  |
| Syntax                                                             | #GET_PHASE                                                                                             |  |
|                                                                    |                                                                                                    |  |
| Power (#GET)                                                       |                                                                                                    |  |
| GET current power state.                                           |                                                                                                    |  |
| Syntax                                                             | #GET_POWER                                                                                             |  |
| Desser ON OTT                                                      |                                                                                                    |  |
| Power ON/OFF                                                       |                                                                                                    |  |
| Power the unit On/Off.                                             |                                                                                                    |  |
| Syntax                                                             | #POWER PARAM1                                                                                          |  |
| Parameters                                                         | PARAM1 = 0 ~ 1<br>0 - OFF<br>1 - ON                                                                    |  |
| Example                                                            | #POWER 1; #POWER 0                                                                                     |  |
|                                                                    |                                                                                                    |  |
| Reboot                                                             |                                                                                                    |  |
| Reboot the unit.                                                   |                                                                                                    |  |
| Syntax                                                             | #REBOOT                                                                                                |  |
| Route Input Source                                                 |                                                                                                    |  |
| Route HDMI 1, HDMI 2, HDMI 3, DisplayPort, or VGA input to output. |                                                                                                    |  |
| Syntax                                                             | R PARAM                                                                                                |  |
| Parameters                                                         | PARAM1 = 1 ~ 5<br>1 - HDMI 1<br>2 - HDMI 2<br>3 - HDMI 3<br>4 - DISPLAYPORT<br>5 - VGA/YPBPR/COMPOSITE |  |
| Examples                                                           | R 1                                                                                                    |  |

Examples

## Commands

### RS-232 Baud (#SET / #GET )

SET the RS-232 communication baud rate.

| Syntax     | #SET_RS232_BAUD PARAM1                                                                     |
|------------|--------------------------------------------------------------------------------------------|
| Parameters | PARAM1 = 1 ~ 6<br>1- 115200<br>2 - 57600<br>3 - 38400<br>4 - 19200<br>5 - 9600<br>6 - 4800 |
| Example    | #SET_RS232_BAUD 1                                                                          |

GET the RS-232 communication baud rate.

| Syntax | #GET_RS232_BAUD |
|--------|-----------------|
|--------|-----------------|

### Sharpness (#SET\_ / #GET\_)

SET sharpness adjustment.

| Syntax     | #SET_SHARPNESS PARAM1 PARAM 2                                                                                                    |
|------------|----------------------------------------------------------------------------------------------------|
| Parameters | PARAM1 = 0 ~ 5<br>0 - ALL INPUTS (FEEDBACK LISTS ALL INPUTS IN ORDER 1 ~ 5)<br>1 - HDMI INPUT 2<br>2 - HDMI INPUT 2<br>3 - HDMI INPUT 3<br>4 - DISPLAYPORT INPUT<br>5 - VGA INPUT<br>PARAM2 = 0 ~ 20<br>0 ~ 20 - SHARPNESS VALUE |
| Examples   | #SET_SHARPNESS 0 10; #SET_SHARPNESS 1 10                                                                                                    |

GET sharpness adjustment value.

| Syntax     | #GET_SHARPNESS PARAM1                                                                                                    |
|------------|----------------------------------------------------------------------------------------------------|
| Parameters | PARAM1 = 0 ~ 5<br>0 - ALL INPUTS (FEEDBACK LISTS ALL INPUTS IN ORDER 1 ~ 5)<br>1 - HDMI INPUT 1<br>2 - HDMI INPUT 2<br>3 - HDMI INPUT 3<br>4 - DISPLAYPORT INPUT<br>5 - VGA INPUT |
| Examples   | #GET_SHARPNESS 0; #GET_SHARPNESS 1                                                                                                    |

### Showme (#SET\_ / #GET\_)

SET (Enable/Disable) the discovery 'SHOW ME' feature.

| Syntax     | #SET_SHOWME PARAM1                            |
|------------|-----------------------------------------------|
| Parameters | PARAM1 = 0 ~ 1<br>0 - DISABLED<br>1 - ENABLED |
| Examples   | #SET_SHOWME 1; #SET_SHOWME 0                  |

GET the status of the discovery 'SHOW ME' feature.

### Sleep Timer (#SET\_ / #GET\_)

SET the sleep timer.

| Syntax     | #SET_SLEEP_TIMER PARAM1                                                                    |
|------------|--------------------------------------------------------------------------------------------|
| Parameters | PARAM1 = 0 ~ 4<br>0 - OFF<br>1 - 10 MINUTES<br>2 - 30 MINUTES<br>3 - 1 HOUR<br>4 - 2 HOURS |
| Examples   | #SET_SLEEP_TIMER 0                                                                         |

GET the sleep timer.

| Syntax | #GET | SLEEP | TIMER |
|--------|------|-------|-------|
|        |      |       |       |

| Subnet        | (#SET_   | / #GET_) |  |  |
|---------------|----------|----------|--|--|
| SET the Subne | et Mask. |          |  |  |

| Syntax     | #SET_SUBNET PARAM1                        |
|------------|-------------------------------------------|
| Parameters | PARAM1 = XXX.XXX.XXX.XXX<br>XXX - 0 ~ 255 |
| Examples   | #SET_SUBNET 255.255.255.0                 |

GET the current Subnet Mask.

Syntax #GET\_SUBNET

### Telnet Access (#SET\_ / #GET\_)

SET (Enable/Disable) Telnet Access

| Syntax     | #SET_TELNET_ACCESS PARAM1                     |
|------------|-----------------------------------------------|
| Parameters | PARAM1 = 0 ~ 1<br>0 - DISABLED<br>1 - ENABLED |
| Examples   | #SET_TELNET_ACCESS 1                          |

GET the current status of Telnet access.

Syntax

#GET\_TELNET\_ACCESS

### Telnet Login (#SET\_ / #GET\_)

SET (Enable/Disable) the Telnet login process.

| Syntax     | #SET_TELNET_LOGIN PARAM1                      |
|------------|-----------------------------------------------|
| Parameters | PARAM1 = 0 ~ 1<br>0 - DISABLED<br>1 - ENABLED |
| Examples   | #SET_TELNET_LOGIN 0                           |

GET the current status of Telnet login process.

| Syntax | #GET_ | TELNET | LOGIN |
|--------|-------|--------|-------|
|--------|-------|--------|-------|

| SET the Telnet communication port.                                                                       |      |  |  |  |
|----------------------------------------------------------------------------------------------------|------|--|--|--|
| Syntax #SET_TELNET_PORT PARAM1                                                                           |      |  |  |  |
| Parameters PARAM1 = 1 ~ 65535<br>1 ~ 65535 – USABLE PORT RANGE (CANNOT CONFLICT WITH C<br>SERVICE PORTS) | THER |  |  |  |
| Examples #SET_TELNET_PORT 23                                                                             |      |  |  |  |

GET the current Telnet communication port.

Syntax #GET\_TELNET\_PORT

### Telnet Welcome (#SET\_ / #GET\_ / #VIEW)

SET (Enable/Disable) the Telnet welcome message.

| Syntax     | #SET_TELNET_WELCOME PARAM1                    |
|------------|-----------------------------------------------|
| Parameters | PARAM1 = 0 ~ 1<br>0 - DISABLED<br>1 - ENABLED |
| Examples   | #SET_TELNET_WELCOME 1                         |

GET the status of the Telnet welcome message.

| Syntax                  | #GET_TELNET_WELCOME  |
|-------------------------|----------------------|
| VIEW the Telnet welcome | message.             |
| Syntax                  | #VIEW TELNET WELCOME |

### Test Pattern (#SET / #GET )

SET the Test pattern.

| Syntax     | #SET_TEST_PAT PARAM1                                                                    |
|------------|-----------------------------------------------------------------------------------------|
| Parameters | PARAM1 = 0 ~ 5<br>0 - OFF<br>1 - WHITE<br>2 - RED<br>3 - GREEN<br>4 - BLUE<br>5 - BLACK |
| Examples   | #SET_TEST_PAT 0                                                                         |

GET the Test pattern.

| Syntax | #GET_TEST_PAT |
|--------|---------------|
|--------|---------------|
## Tint (#SET\_ / #GET\_)

SET Tint adjustment (only for composite video input).

| Syntax     | #SET_TINT PARAM1                         |
|------------|------------------------------------------|
| Parameters | PARAM1 = 0 ~ 100<br>0 ~ 100 - TINT VALUE |
| Examples   | #SET_TINT 50                             |

GET tint adjustment value.

Syntax

#GET\_TINT

#### VGA Auto Detect (#SET / #GET )

SET VGA to Auto Detect mode.

| Syntax     | #SET_VGA_AUTO_DETECT PARAM1         |
|------------|-------------------------------------|
| Parameters | PARAM1 = 0 ~ 1<br>0 - OFF<br>1 - ON |
| Examples   | #SET_VGA_AUTO_DETECT 0              |

GET VGA to Auto Detect mode.

| Svntax | #GET VGA | AUTO DETECT |
|--------|----------|-------------|
| •      |          |             |

#### Volume (#SET / #GET )

SET Main (source) volume level.

| Syntax     | #SET_VOL PARAM1 (PARAM2 OPTIONAL PARAMETER WHEN USING "+" OR "-" TO INCREASE OR DECREASE VOLUME BY VALUE)                                    |
|------------|----------------------------------------------------------------------------------------------------|
| Parameters | PARAM1 = 0 ~ 50, +, -<br>0 ~ 50 - VOLUME LEVEL<br>+ - INCREASE VOLUME<br>DECREASE VOLUME<br>PARAM2 = 0 ~ 50 (VOLUME INCREASE/DECREASE VALUE) |
| Examples   | #SET_VOL 50; #SET_VOL - 10; #SET_VOL + 10                                                                                                    |
|            |                                                                                                    |

GET Main (source) volume level.

Syntax #GET\_VOL

### Web Interface Port Number (#SET / #GET )

SET the web interface port number.

| Syntax     | #SET_WEB_PORT PARAM1 |
|------------|----------------------|
| Parameters | PARAM1 = 1 ~ 65535   |
| Examples   | #SET_WEB_PORT 80     |

GET the current web interface port number.

This page left intentionally blank.

# Multi-Format Scaler

## 04 Appendix

## **Default Settings**

| Description                  | Setting                               |
|------------------------------|---------------------------------------|
| MAC Address                  | Device-dependent (cannot be modified) |
| IP Address                   | 192.168.1.72                          |
| Subnet Mask                  | 255.255.255.0                         |
| Default Gateway              | 192.168.1.1                           |
| HTTP Listening Port          | 80                                    |
| Telnet Listing Port          | 23                                    |
| Telnet / TCP Access          | Enabled                               |
| Gefen Syner-G Discovery      | Enabled                               |
| Gefen Syner-G Discovery Mode | Read / Write                          |
| Gefen Syner-G Show Device    | Hide Me                               |

| Description       | Setting                                         |
|-------------------|-------------------------------------------------|
| Input Names       | Input 1 - Input 4                               |
| Input HDCP        | Allow                                           |
| Output HDCP       | Follow Input                                    |
| Output Resolution | Native (preferred resolution in display's EDID) |

## **Specifications**

## Specifications\*

- Recommended HDBaseT™ Receiver: EXT-UHDA-HBTL-RX
- Maximum Input TMDS Clock/Bandwidth: 600 MHz/18 Gbps
- Maximum Output TMDS Clock/Bandwidth: 300 MHz/10.2 Gbps
- Video Input Connectors:
  - o (3) HDMI Type A 19-pin, locking, female
  - (1) DisplayPort<sup>™</sup> 20-pin, female
  - o (1) VGA HD-15, female
- Video Output Connectors:
  - (1) HDMI Type A 19-pin, locking, female
  - (1) HDBaseT<sup>™</sup> RJ-45, shielded
- L/R Unbalanced Analog Audio Input ports: (5) 3-pin Phoenix with removable plug
- L/R Balanced/Unbalanced Mic/Line Input port: (1) 3-pin Phoenix with removable plug
- L/R Analog Unbalanced Audio Output port: (1) 3-pin Phoenix with removable plug
- Input Control port: (1) 6-pin Phoenix with removable plug
- RS-232 port: (1) 3-pin Phoenix with removable plug
- IR In/Ext port: (1) 3.5mm mini-stereo jack
- IR Extender type: EXT-RMT-EXTIRN
- IR Output port: (1) 3.5mm mini-mono jack
- IR Remote Battery: (1) Lithium (CR2025)
- Firmware Update port: (1) USB Type-A, female
- Input Select Switches: (5) tact-type, with Blue LED indicator backlight
- Auto-Switching On/Off Switch: (1) tact-type, with Blue LED indicator backlight
- Power On/Off Switch: (1) tact-type, with Blue LED indicator backlight
- Mic/Line Configuration Switch: (1) 3-position slide-type
- Power Supply Connector: (1) 5.5mm barrel/2.1mm pin, Locking
- Power Supply: (1) 12V DC, locking, 5.5mm barrel/2.1mm pin
- Power Consumption:
  - Not powering a Receiver: 12W maximum
  - Powering a Receiver: 24W maximum
- Operating Temperature: +32 to +122 °F (0 to +50 °C)
- Operating Humidity: 5% to 90% RH, non-condensing
- Storage Temperature: -4 to +185 °F (-20 to +85 °C)
- Storage Humidity: 0% to 95% RH, non-condensing
- MTBF: 50000 hours
- Dimensions (W x H x D, not including the connectors): 8.8" x 1.75" x 6.25" (223mm x 44mm x 158mm)
- Net Weight: 2.5 lbs. (1.2 kg)
- Shipping Weight: 4.0 lbs. (1.8kg)
- \* Features and specifications are subject to change without notice.

All trademarks and registered trademarks are properties of their respective owners.

## page | 67

This page left intentionally blank.

This page left intentionally blank.

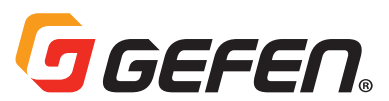

5919 Sea Otter Place, Suite 100, Carlsbad, CA 92010, USA 1-707-283-5900 1-800-472-5555

> Copyright© 2019 Nortek Security & Control, LLC Part Number: MAN-EXT-4K600A-MF-51-HBTLS Version A1